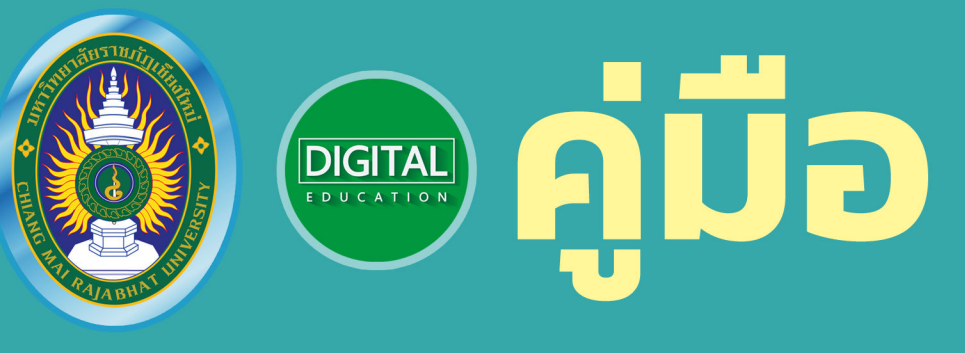

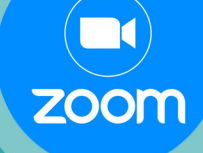

:::

## การดูแลระบบการประชุม ผ่านช่องทาง Zoom อย่างมีประสิทธิภาพ

ประจำปีงบประมาณ พ.ศ. 2565

สำนักดิจิทัลเพื่อการศึกษา มหาวิทยาลัยราชภัฏเชียงใหม่

> ที่อยู่ 202 ถ.ช้างเผือก ต.ช้างเผือก อ.เมือง จ.เชียงใหม่ โทร. 0-5388-5924, โทรสาร. 0-5388-5924 อีเมล admin@cmru.ac.th

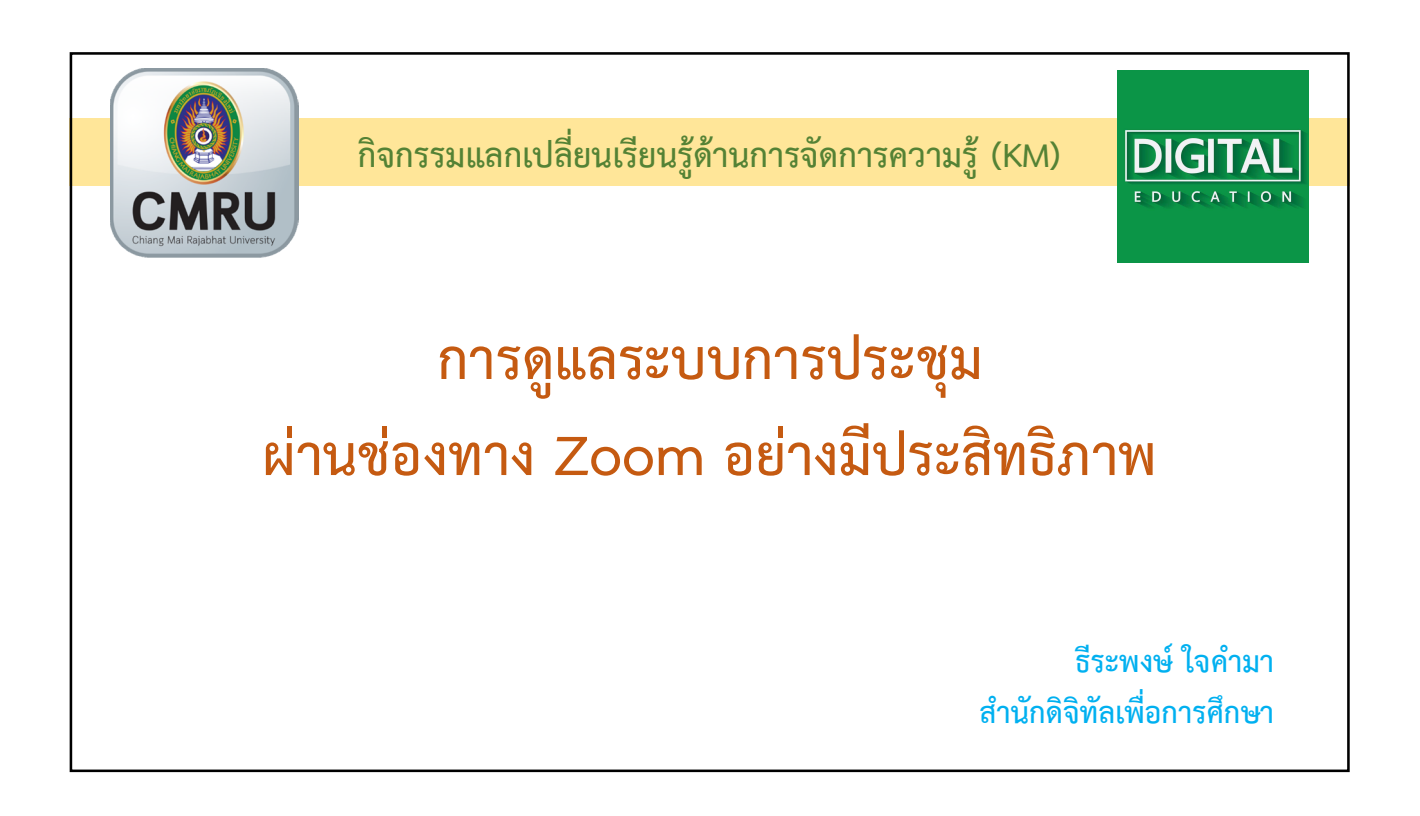

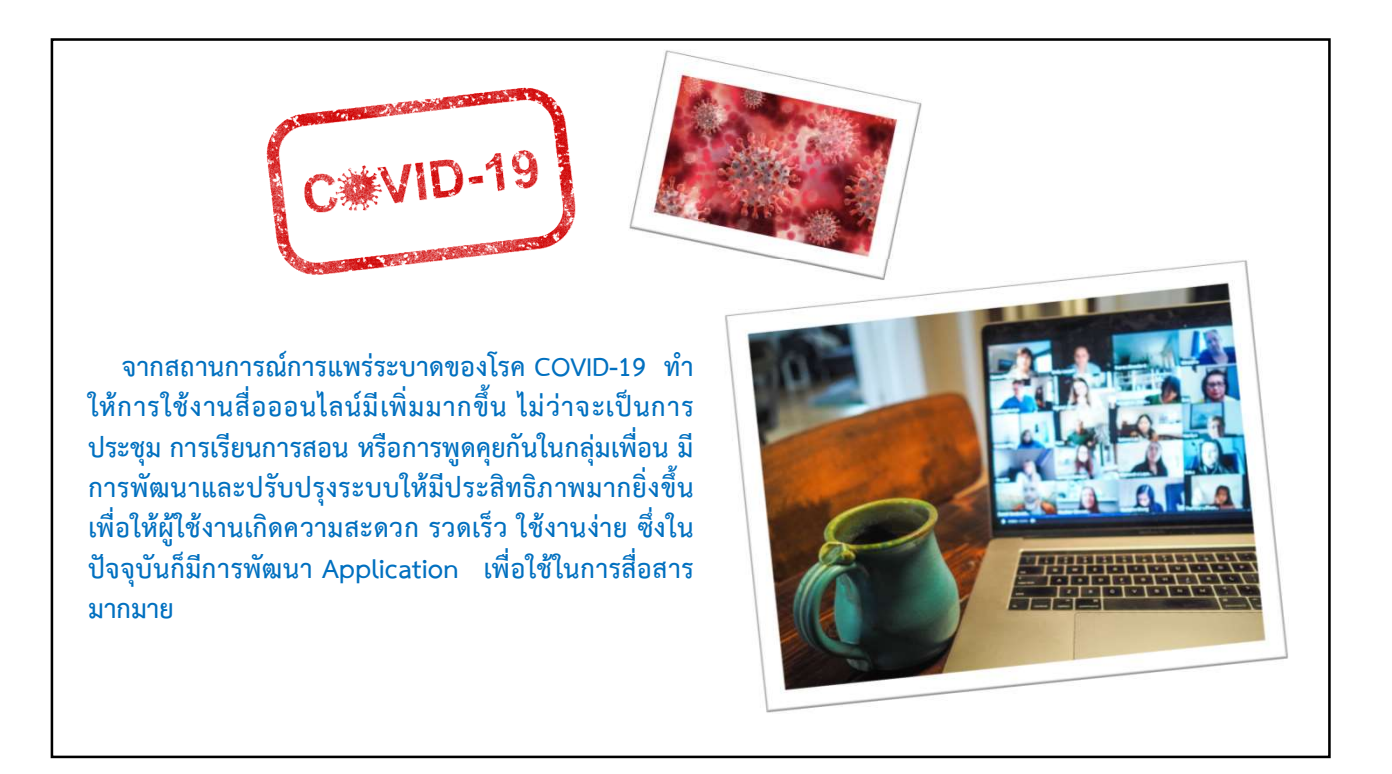

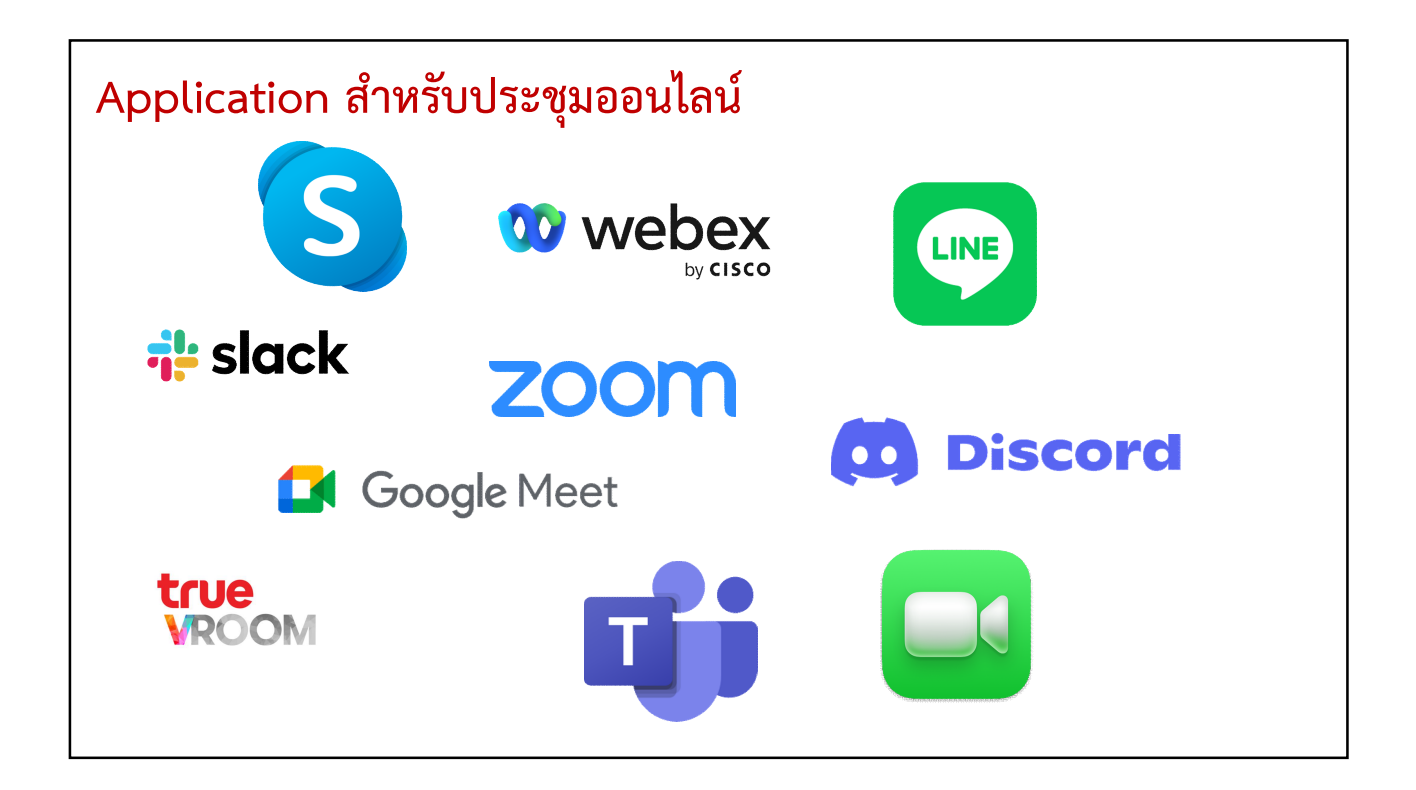

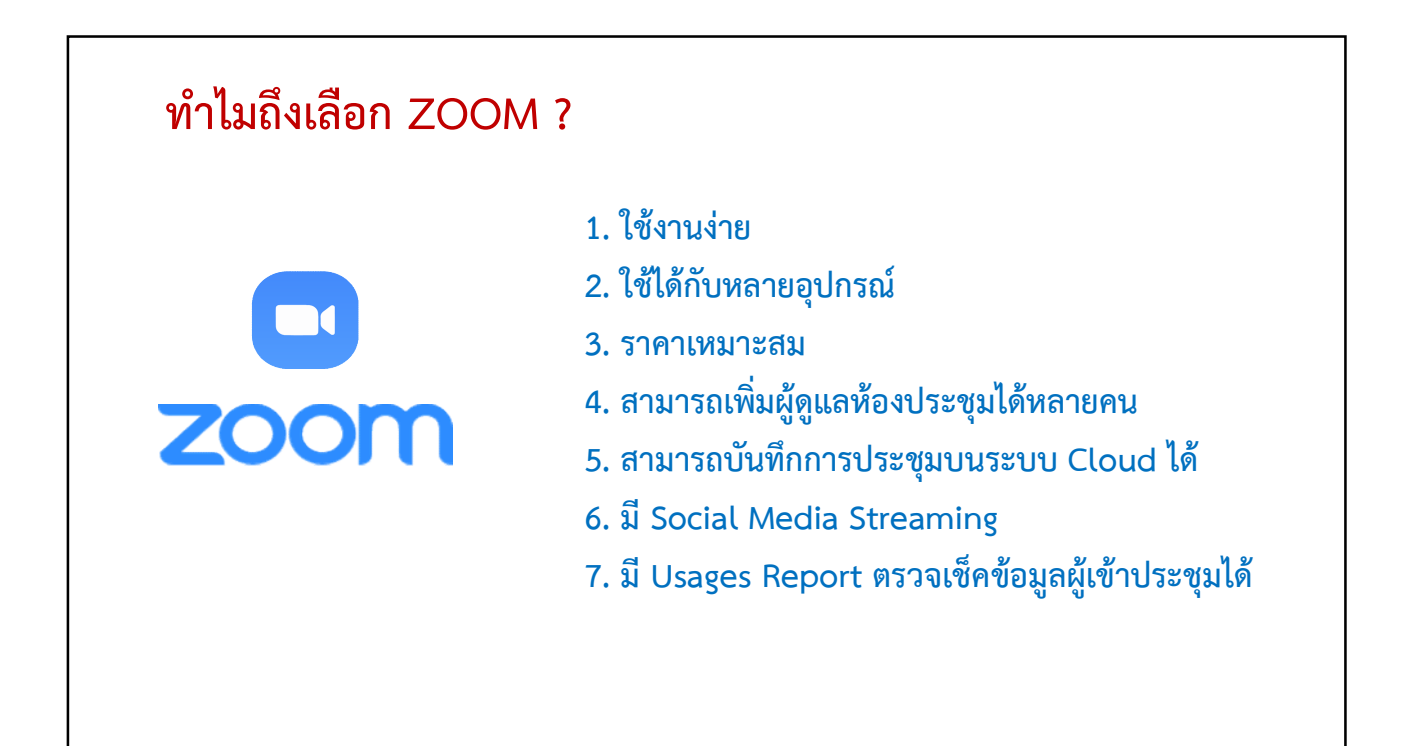

| มา https://www.rainmaker.in.th/zoom-                                                                                 | ZOOM រឺ                                                                                                    | เกี่แบบ                                                                                                    |                                                                                                    |
|----------------------------------------------------------------------------------------------------|----------------------------------------------------------------------------------------------------|----------------------------------------------------------------------------------------------------|----------------------------------------------------------------------------------------------------|
| Basic                                                                                                    | Pro                                                                                                    | Business                                                                                                    | Enterprise                                                                                                    |
| - ประชุมพร้อมกันสูงสุด<br>100 คน<br>- ประชุมได้สูงสุด 40 นาที<br>- ประชุมแบบ One-on-<br>one Meeting ไม่จำกัด<br>เวลา | - ประชุมพร้อมกันสูงสุด<br>100 คน<br>- ประชุมได้สูงสุด 30<br>ชั่วโมง<br>- Social Media<br>Streaming<br>- 1GB Cloud Recoding | - ประชุมพร้อมกันสูงสุด<br>300 คน<br>- Single Sign-On<br>- English Transcription<br>- Managed Domains<br>- 10GB Cloud Recoding | - ประชุมพร้อมกันสูงสุด<br>500 คน<br>- Cloud Storage ไม่จำกัด<br>- มี Customer Susscess<br>Management<br>- Recording Transcripts<br>- รวมทุกฟีเจอร์ในทุก<br>แพ็คเกจ |
| ราคา : ไม่มีค่าใช้จ่าย (ฟรี)<br>เหมาะสำหรับ : การประชุมส่วนตัว                                                       | ราคา : \$149.90 (5,100 บาท/ปี)<br>เหมาะสำหรับ : การประชุมขนาดเล็ก                                                          | ราคา : \$199.90 (6,800 บาท/ปี)<br>เหมาะสำหรับ : การประชุมขนาดเล็ก<br>ถึงขนาดกลาง                                              | ราคา : \$240 (8,200 บาท/ปี)<br>เหมาะสำหรับ : การประชุมขนาดใหญ่                                                                                                    |

| การใช้งานเมนูพื้นฐาน                                                                                                    | การตั้งค่าที่จำเป็น<br>สำหรับผู้ดูแลระบบ                                                                                                    | คำถามที่พบบ่อย                                                                                                    |  |  |  |  |
|----------------------------------------------------------------------------------------------------|----------------------------------------------------------------------------------------------------|----------------------------------------------------------------------------------------------------|--|--|--|--|
| <ul> <li>การติดตั้งโปรแกรม สมัครใช้งานและการเข้า<br/>สู่ระบบ</li> <li>การสร้างกำหนดการประชุม</li> <li>การส่งรหัสห้องประชุม</li> <li>การตั้งค่าวีดีโอและเสียง</li> <li>การเตรียมอุปกรณ์เพิ่มเติมสำหรับห้องประชุม</li> <li>การบันทึกการประชุม</li> <li>การก่ายทอดสด (Social Media Streaming)</li> <li>การกำหนดสิทธิ Host และ Co-host</li> <li>การควบคุมการประชุม</li> <li>การกวนโหลดบันทึกการประชุมและข้อมูล<br/>การเข้าร่วมประชุม</li> </ul> | <ul> <li>ทำการปิดหรือเปิดเสียงแจ้งเตือน เมื่อมี<br/>ผู้เข้าร่วมการประชุมหรือออกจากการประชุม</li> <li>กำหนดให้ใช้รหัสผ่านสำหรับการเข้าร่วม<br/>ประชุมหรือไม่</li> <li>กำหนดให้มีการคัดกรองการเข้าร่วมประชุม<br/>หรือไม่</li> <li>กำหนดให้ปิดเสียงอัตโนมัติของผู้เข้าร่วม<br/>ประชุม</li> <li>กำหนดให้ปิกเรียงอัตโนมัติของผู้เข้าร่วม<br/>ประชุม</li> <li>กำหนดให้มีการเข้าร่วมการประชุมก่อนที่<br/>Host จะทำการเปิดห้องหรือไม่</li> </ul> | <ul> <li>Host สามารถ Log in พร้อมกันได้หรือไม่</li> <li>สามารถทำการจัดประชุมพร้อมกันในเวลา<br/>เดียวกันได้หรือไม่</li> <li>หากกำลังประชุม เครื่อง Host ไฟฟ้าดับหรือ<br/>มีปัญหา จะดำเนินการประชุมได้หรือไม่</li> <li>ไม่มีรายการให้เลือก Co-host ต้องทำอย่างไ</li> <li>ไม่มีรายการให้เลือก Break-out room ต้อง<br/>ทำอย่างไร</li> <li>Host ทำการ Remove ผู้เข้าร่วมประชุม<br/>ออกไปแล้ว จะสามารถกลับเข้ามาร่วมได้อีก<br/>หรือไม่</li> </ul> |  |  |  |  |

#### 

# **ZOOM** การใช้งานเมนูพื้นฐาน

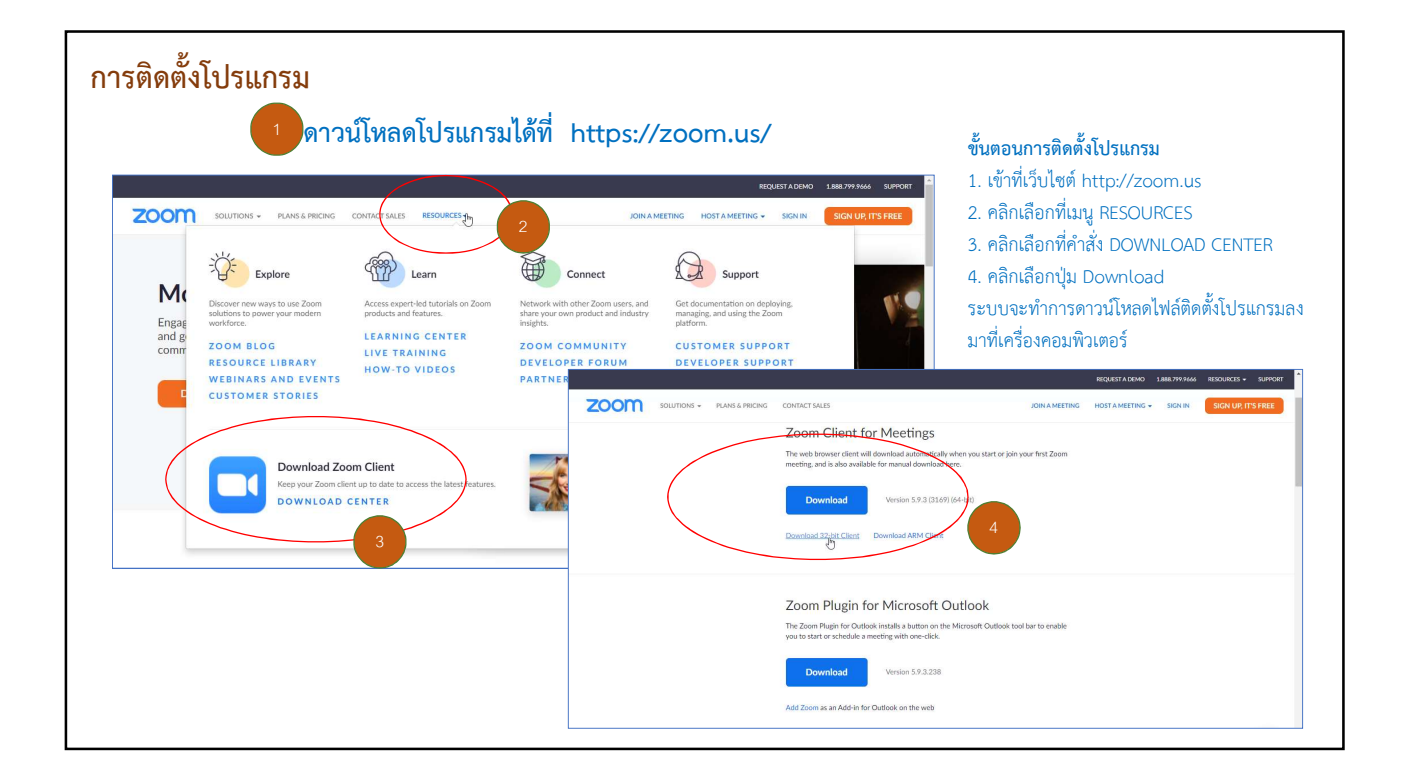

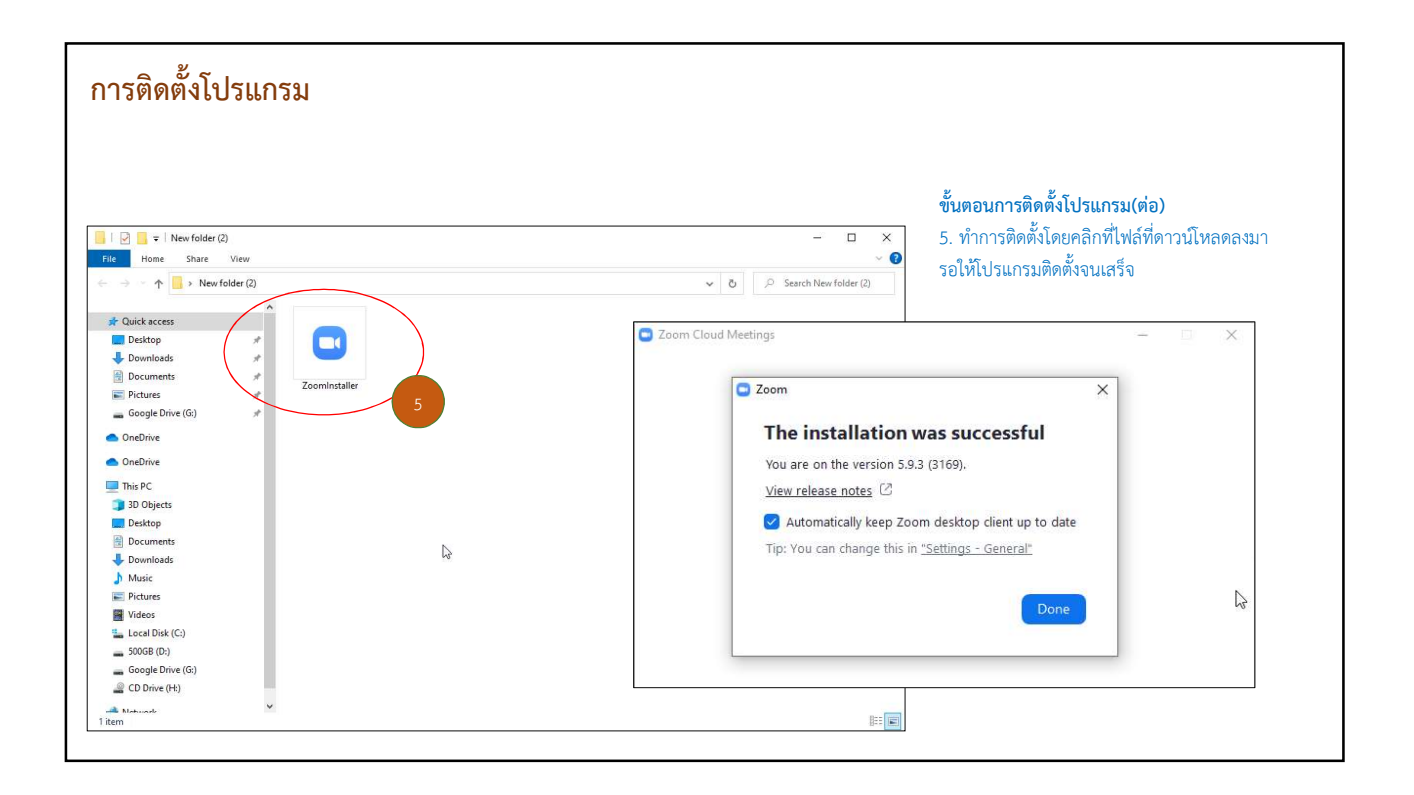

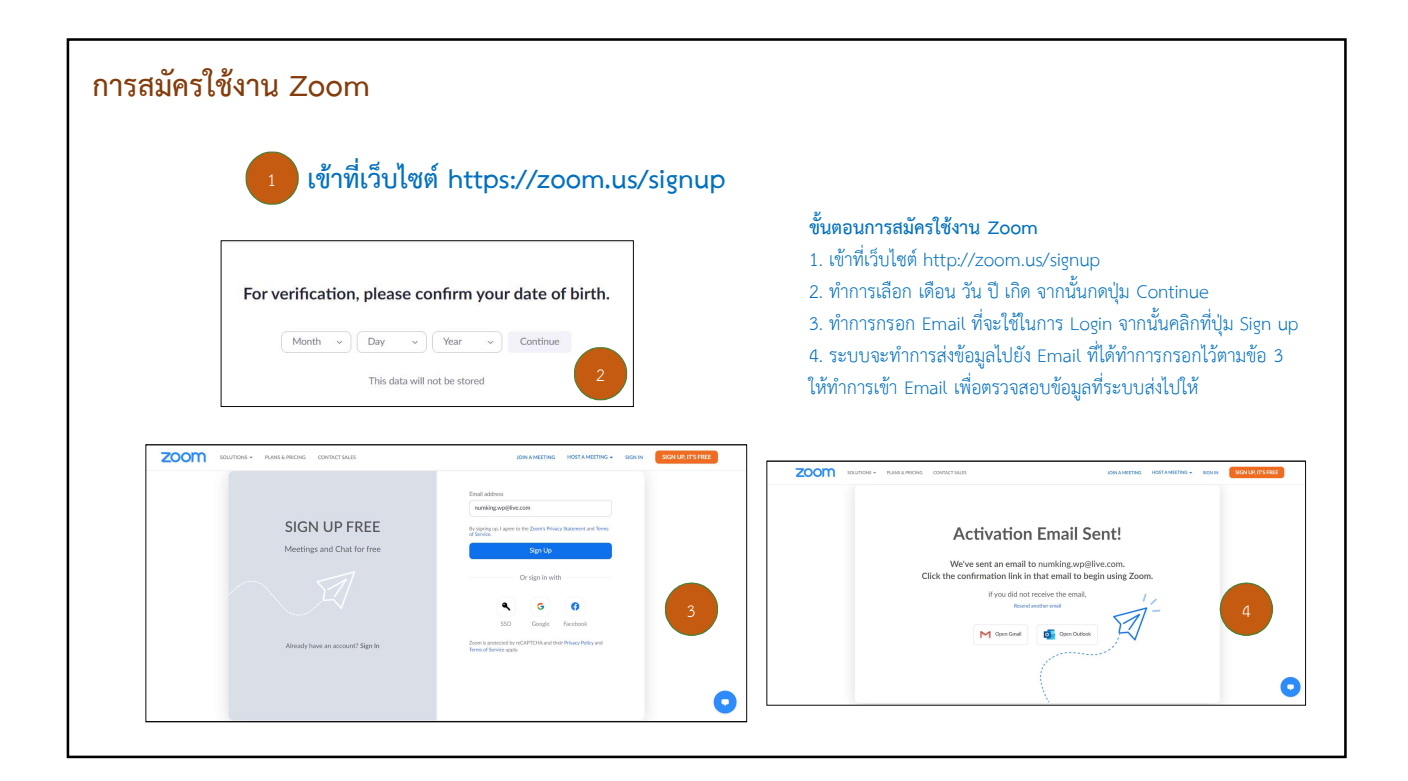

| Itere activity your Zeom account<br>and compression activity activity activit | <b>ขั้นตอนการสมัครใช้งา</b> า<br>5. ทำการตรวจสอบ En<br>6. ระบบจะไห้กรอกข้อมุ<br>ข้อมูลครบแล้ว คลิกที่ปุ่                                                     | <b>น Zoom(ต่อ)</b><br>nail จากนั้นคลิกที่ปุ่ม ACTIVATE ACCOUNT<br>มูลส่วนตัวที่ไช้สำหรับการเข้าสู่ระบบ เมื่อกรอก<br>ม Continue เพื่อลงทะเบียนการใช้งาน |
|----------------------------------------------------------------------------------------------------|----------------------------------------------------------------------------------------------------|----------------------------------------------------------------------------------------------------|
| verifyyour enail address. Once activated, you'll have full access to<br>Zoom Metrings & Char.                                                                                                    | Ioumons • Pland & Placed Contract SALES<br>Welcome to Zoom<br>Hello: To get started with Zoom we need a few<br>details from you to create your free account. | JONAMELTING HOSTAMELTING SOON CHORULATITS PREE                                                                                                    |
|                                                                                                    |                                                                                                    | Personal<br><br>Confirm Plansword<br>                                                                                                    |

|                           | - D X | ขั้นตอนการเข้าใช้งานโปรแกรม<br>1. ทำการเข้าสู่โปรแกรม Zoom<br>- เมื่อการเข้าร่วมการประชุม โดยไม่ต้อ<br>- เมื่อต้องการจะสร้างห้องสำหรับการป<br>2. ทำการกรอก Email ที่ใช้ในการ Log | ง Log in ให้คลิกที่ปุ่ม Join a Meeting<br>ระชุม ให้คลิกที่ปุ่ม Sign In เพื่อเข้าสู่ระเ<br>in |
|---------------------------|-------|----------------------------------------------------------------------------------------------------|----------------------------------------------------------------------------------------------|
| Join a Meeting<br>Sign In | 1 R   | 3. ทาการกรอก Password ทดงเว<br>Cloud Meetings                                                                                                    | ×                                                                                            |
| Version: 5.9.3 (3169)     |       | Enter your password<br>Sign In                                                                                                    | 3                                                                                            |
|                           |       | or sign in with<br>G<br>SSO Google F                                                                                                    | ()<br>acebook                                                                                |

| (Q. Search Out+F) | n 🗆 🕚<br>Home Chut Meetings | (Ā) []<br>Contacts Apps Whitebaards | - <u>.</u>                                  | ก่อนการเริ่มประชุมค                                          | าวรมีการตรวจสอบระบบเบื้องต้น และตั้งค่าพื้น                                                                                                    |
|-------------------|-----------------------------|-------------------------------------|---------------------------------------------|--------------------------------------------------------------|----------------------------------------------------------------------------------------------------|
|                   |                             |                                     | HOST Zoom Meetings LICE<br>aau***@gmail.com | <b>ENSED</b> 1. คลิกเลือกที่รูป Pro<br>2. ทำการตั้งค่าพื้นฐา | ofile ระบบ<br>เนที่จะเป็นสำหรับการประชุม                                                                                                    |
|                   |                             | 02:19 PM                            | 🙂 Set a Personal Note                       |                                                              |                                                                                                    |
| New Meeting ~     | +<br>Join                   |                                     | Settings                                    | General                                                      | Start Zoom when I start Windows                                                                                                    |
|                   |                             |                                     | <ul> <li>Available</li> </ul>               | Video                                                        | When closed, minimize window to the notification area instead of the task bar<br>Use dual monitors <a>O</a>                                                                                   |
| 19<br>Schedule    | Share Screen                | No spcorring meetings today         | • Away                                      | Share Screen                                                 | Enter full screen automatically when starting or joining a meeting     Automatically copy invite link once the meeting starts     Automatically copy copy invite link once the meeting starts |
|                   |                             |                                     | Do not disturb                              | > Chat                                                       | <ul> <li>Aways show meeting controls</li> <li>Ask me to confirm when I leave a meeting</li> </ul>                                                                                             |
|                   |                             |                                     | My Profile                                  | Background & Effects                                         | Show my connected time Remind me S V minutes before my upcoming meetings                                                                                                    |
|                   |                             |                                     | Try Top Features                            | Recording                                                    | Stop my video and audio when my device is locked                                                                                                    |
|                   |                             |                                     | Halp                                        | Profile                                                      | <ul> <li>Integrate Zoom with Outlook (2)</li> <li>Show user profile icon next to in-meeting chat messages</li> </ul>                                                                          |
|                   |                             |                                     | Check for Updates 3                         | Statistics     Keyboard Shortcuts                            | Zoom Updates Zoom desktop client up to date                                                                                                    |
|                   |                             |                                     | Switch to Portrait View                     | Accessibility                                                | Update Channel Slow ~ ③                                                                                                    |
|                   |                             |                                     | Switch Account                              |                                                              |                                                                                                    |
|                   |                             |                                     | Sign Out                                    | 2                                                            |                                                                                                    |

| < > 💭 Q Search Ctrl- | +F        |             | C S               | S Q                                | <u>.</u> |                                                                                        |
|----------------------|-----------|-------------|-------------------|------------------------------------|----------|----------------------------------------------------------------------------------------|
|                      | 10        | ine Char    | meetings contacts | ирра мінісейнаназ                  | ٥        |                                                                                        |
|                      |           |             |                   |                                    |          | หมายเลข 1 : สรางการบระชุมเหมและเรมการบระชุมทนข<br>หมายเลข 2 : ถูกเชิญให้เข้าร่วมประชุม |
| 0                    |           | + 2         |                   | 02:19 PM<br>Thursday, May 19, 2022 |          | หมายเลข 3 : สร้างกำหนดการประชุม<br>หมายเลข 4 : เข้าร่วมประชุมเพื่อแชร์ไฟล์             |
| New                  | Meeting ~ | Join        |                   |                                    |          |                                                                                        |
| 3                    | 19        | 1           |                   | No upcoming meetings today         |          |                                                                                        |
| Sch                  | nedule S  | hare Screen |                   |                                    |          |                                                                                        |
|                      |           |             |                   |                                    |          |                                                                                        |
|                      |           |             |                   |                                    |          |                                                                                        |

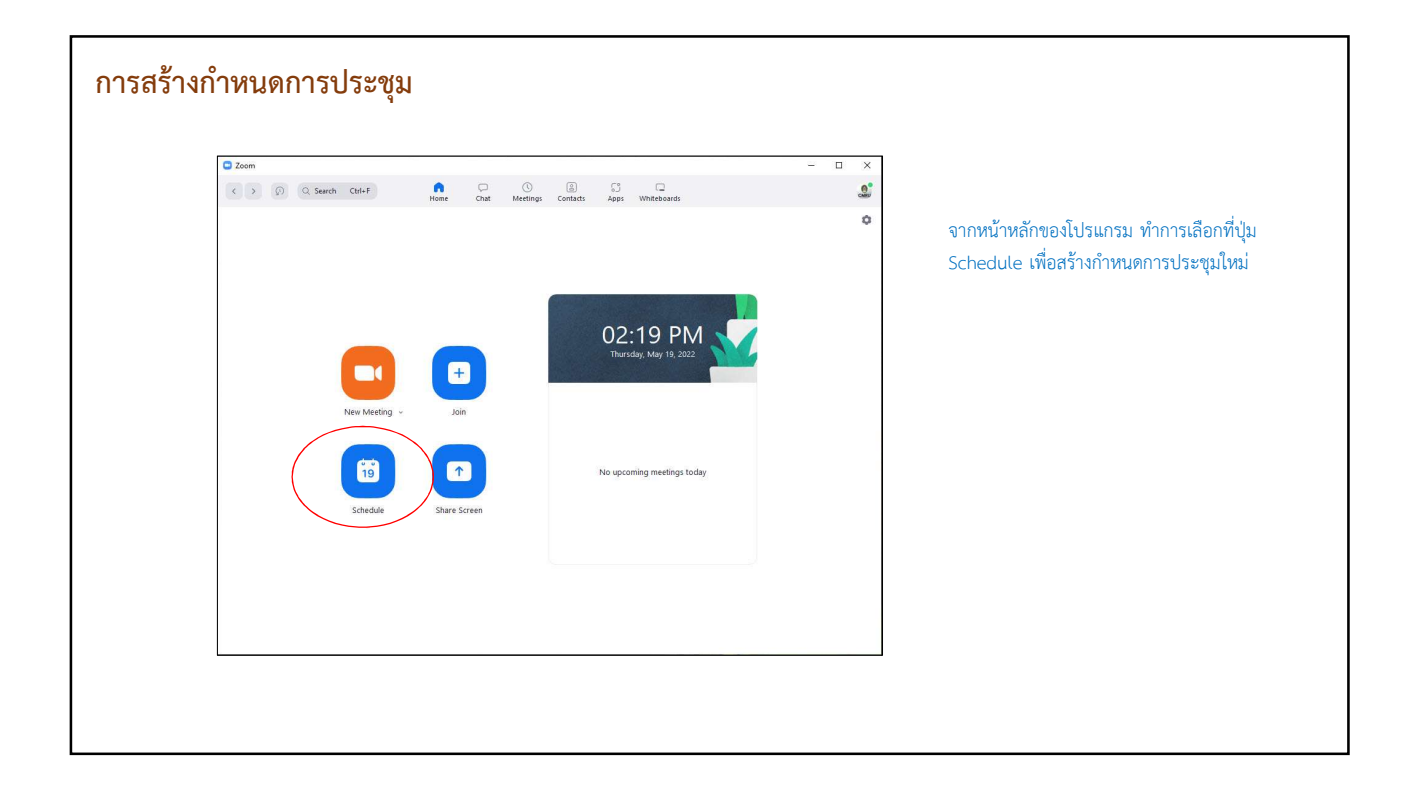

| chedule meeting ×                                                                                                    | จะปรากฏหน้าต่าง Schedule Meeting ให้ทำการตั้งค่าการประชุมอย่างง่าย ดังเ                                                                                        |
|----------------------------------------------------------------------------------------------------|----------------------------------------------------------------------------------------------------|
| Topic                                                                                                    | 1. ทำการกรอกข้อมูลสำหรับการประชุม                                                                                                    |
| HOST Zoom Meetings' Zoom Meeting                                                                                                    | - ชื่อการประชุม                                                                                                    |
| Start: Thu May 19, 2022 v 03:00 PM v                                                                                                    | - วันที่ เวลาเริ่มต้น และระยะเวลาการประชม                                                                                                    |
| Duration: 1 hour v 0 minute v                                                                                                    | - 518/218/10-10-00-00-00-00-00-00-00-00-00-00-00-0                                                                                                    |
| Meeting ID Generate Automatically Personal Meeting ID 326 412 5863                                                                                                    | <ul> <li>ทั้งค่าความปลอดภัยอื่น เช่น รหัสผ่าน การอนุญาต และการยืนยันตัวตน</li> <li>ขั้งค่าความปลอดภัยอื่น เช่น รหัสผ่าน การอนุญาต และการยืนยันตัวตน</li> </ul> |
| Security Parced  O Outputers that have the invite link or passcode can join the meeting Outputers what have the invite link or passcode can join the meeting Outputers admitted by the host can join the meeting Outputers admitted by the host can join the meeting Outputers admitte | - พุษุศาการเบตกลอง<br>- ตั้งค่าเสียง<br>- การเชื่อมต่อปฏิทิน<br>- การตั้งค่าอื่น ๆ                                                                             |
| Video<br>Host: On Off Participants: On Off                                                                                                    | 2. คลิกที่คำสั่ง Advance Options เพื่อตั้งค่าเพิ่มเติม                                                                                                    |
| Audio<br>Telephone O Computer Audio Telephone and Computer Audio                                                                                                    | <ol> <li>ทำการเลือกเมนูการตั้งค่าที่ต้องการ</li> </ol>                                                                                                    |
| Calendar Google Calendar O Other Calendars                                                                                                    | Allow participants to join IS minutes before start time before start time                                                                                      |
| Advanced Options -                                                                                                    | Muse participants upon entry     Automatically record meeting     Licallia O is the cloud                                                                      |

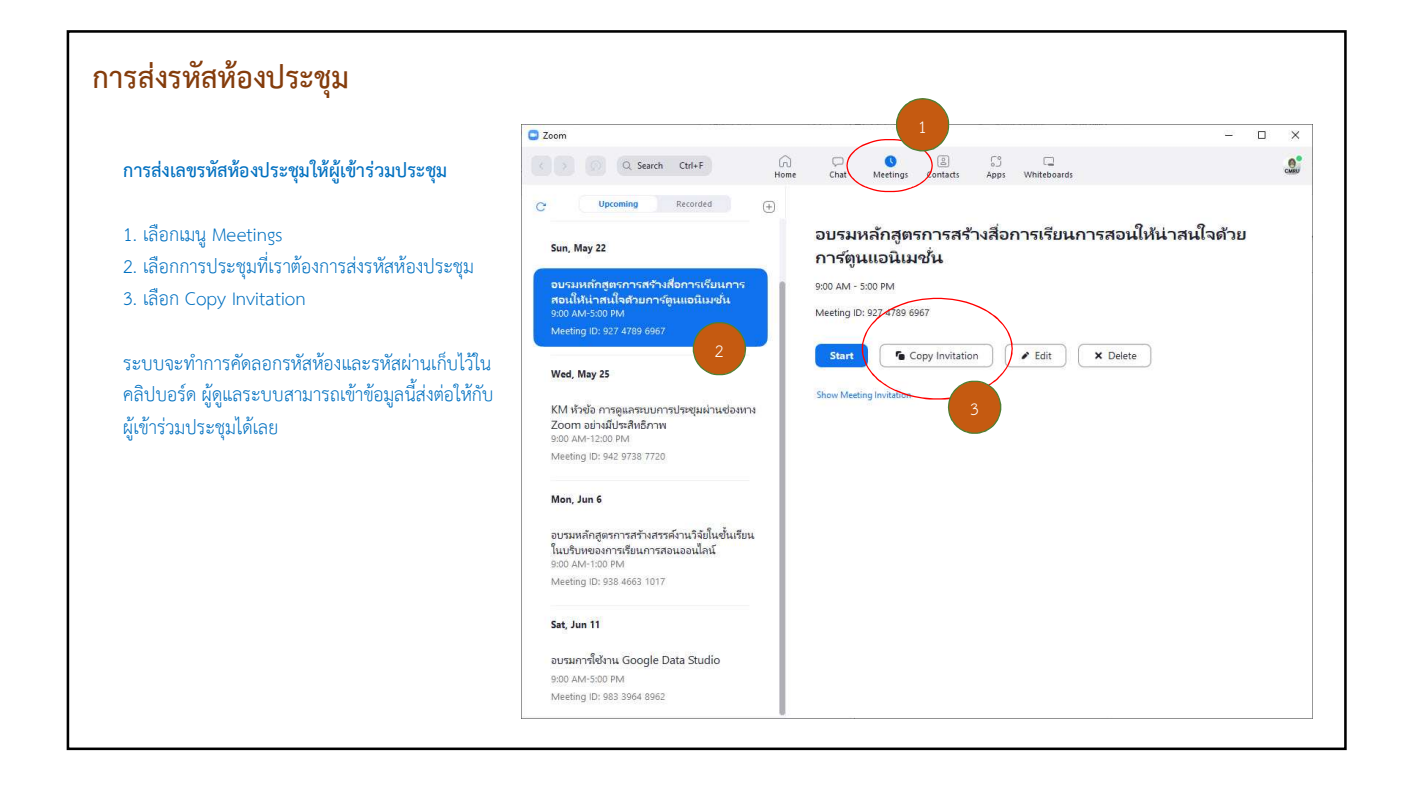

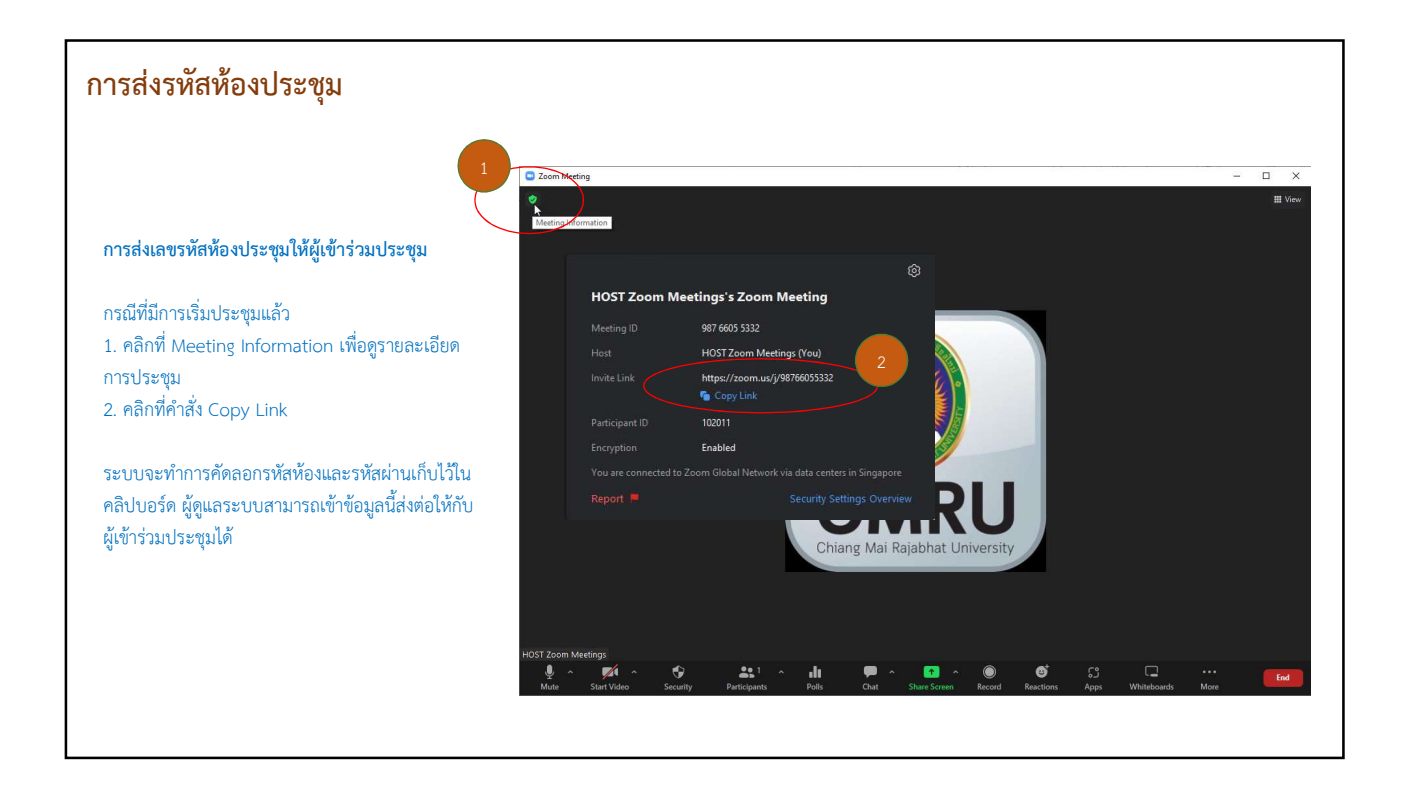

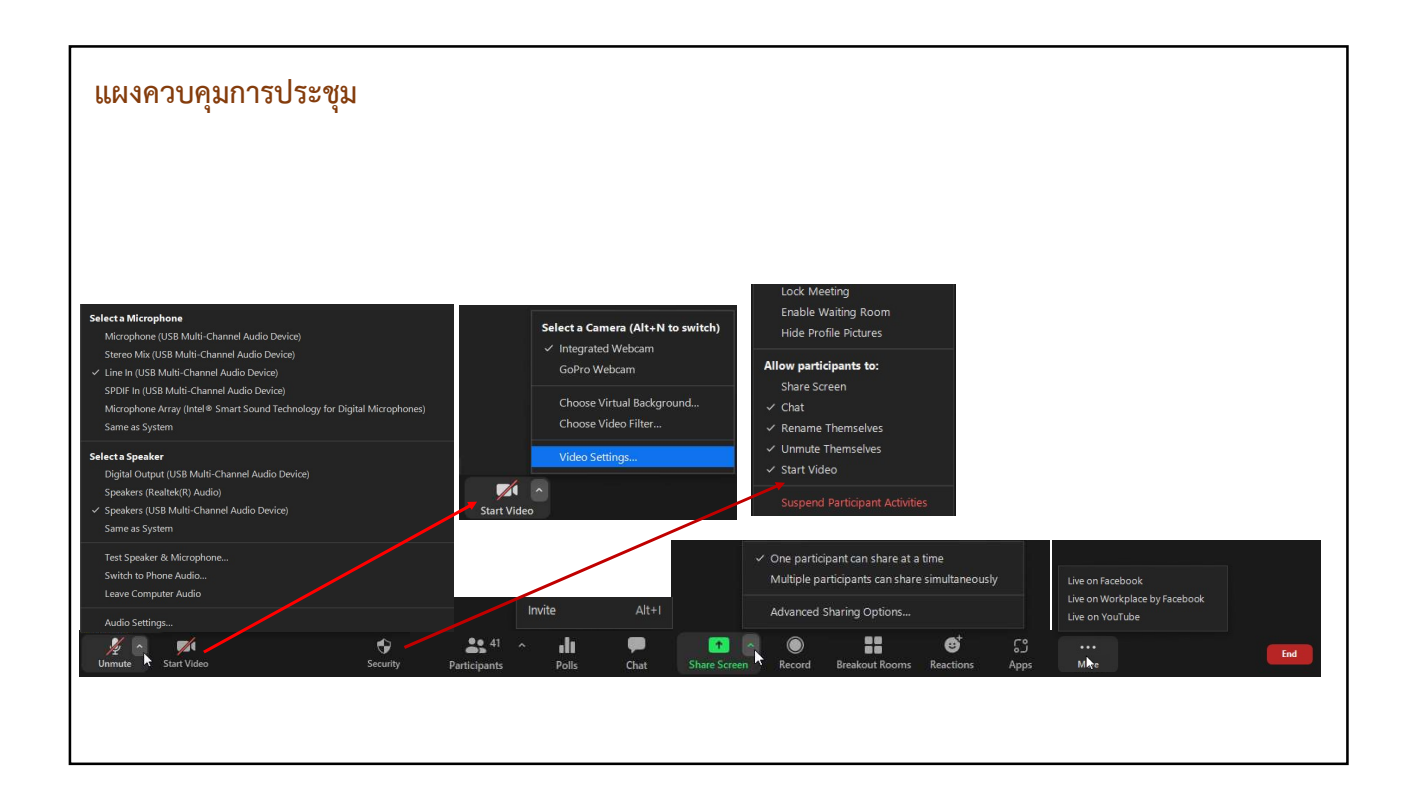

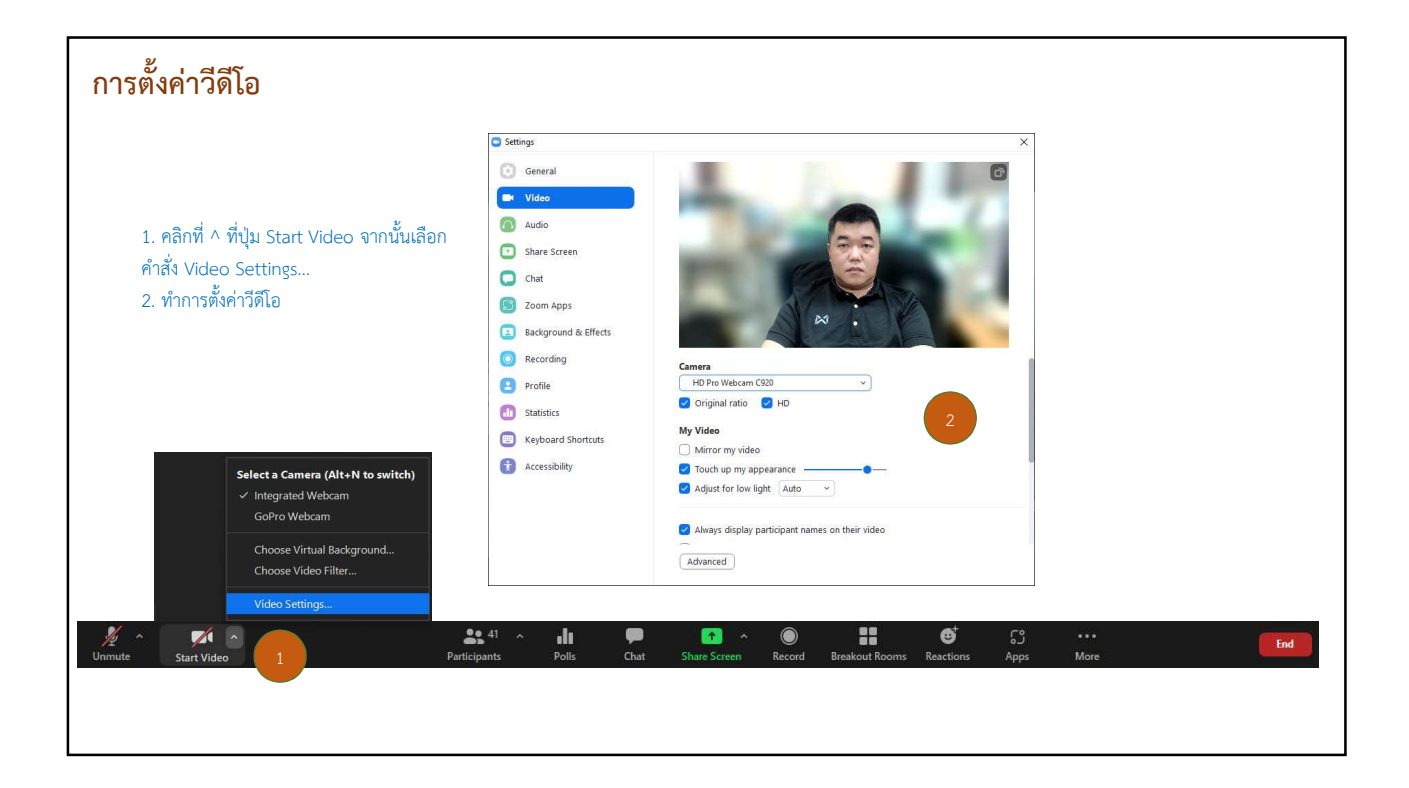

-

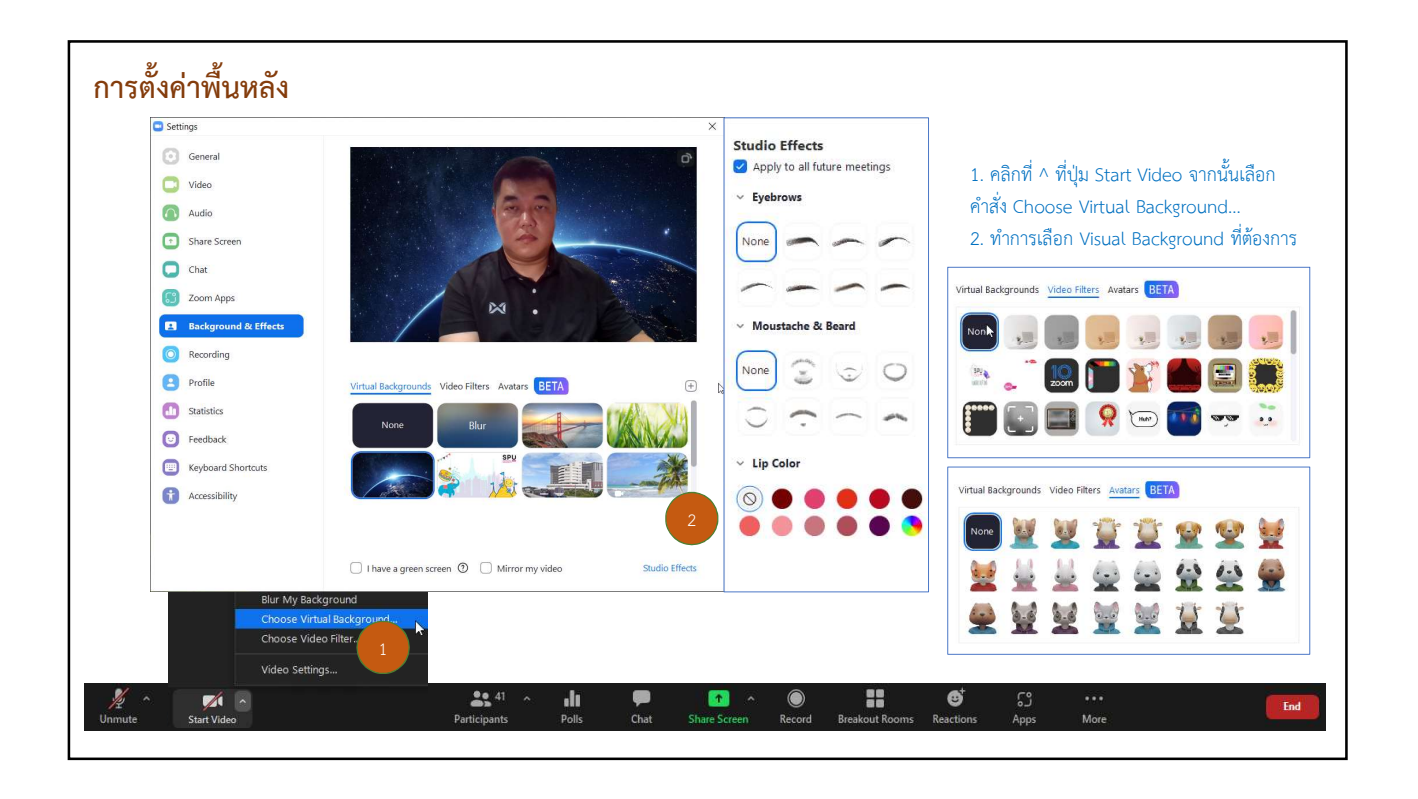

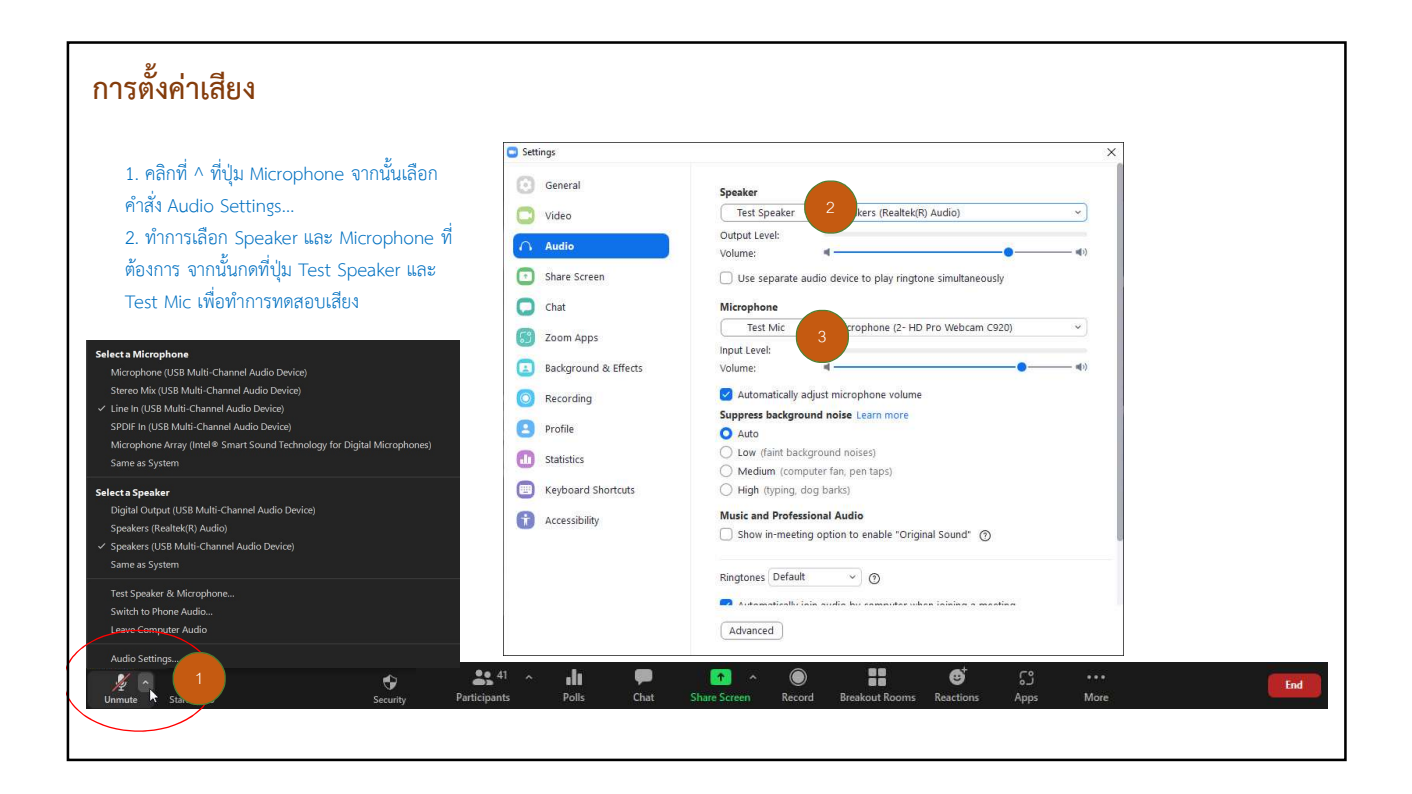

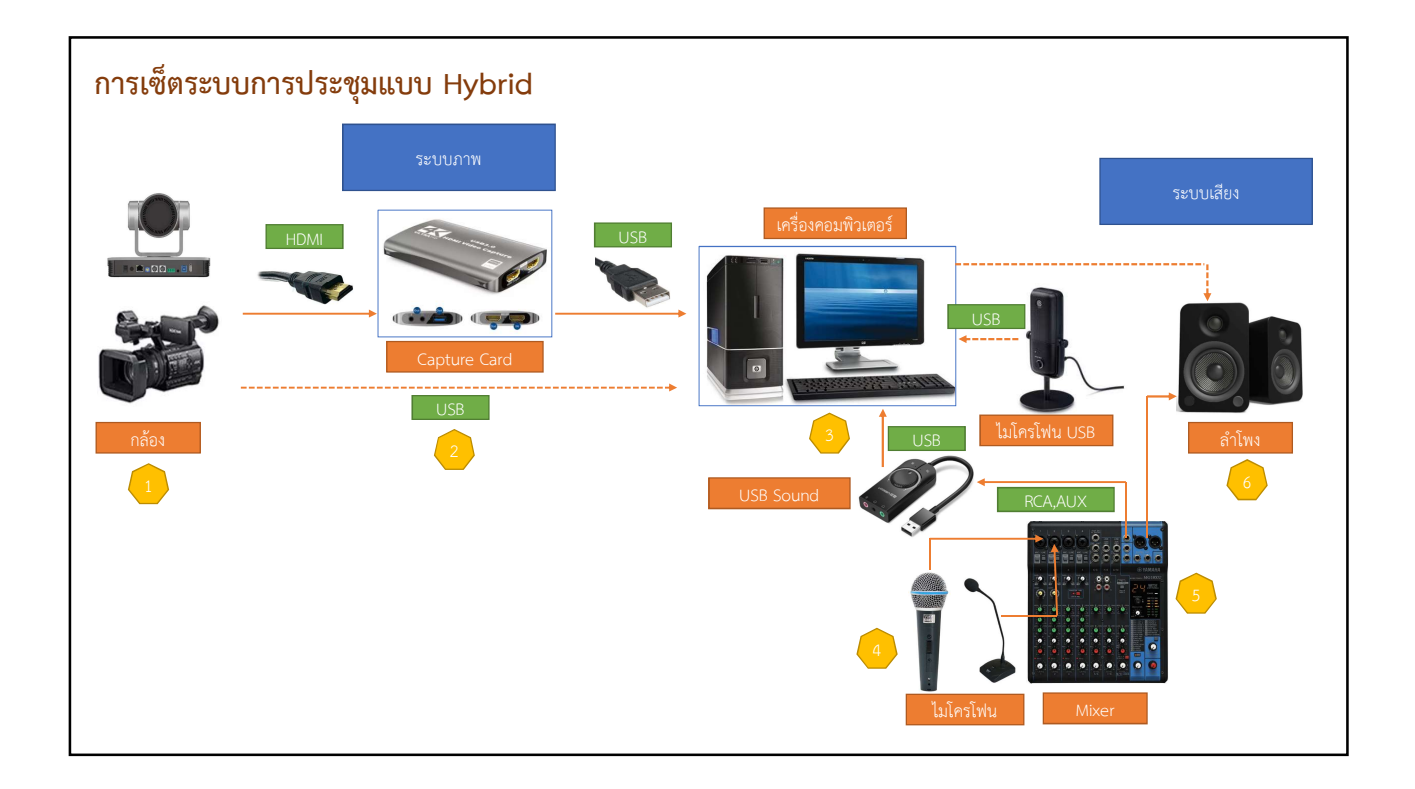

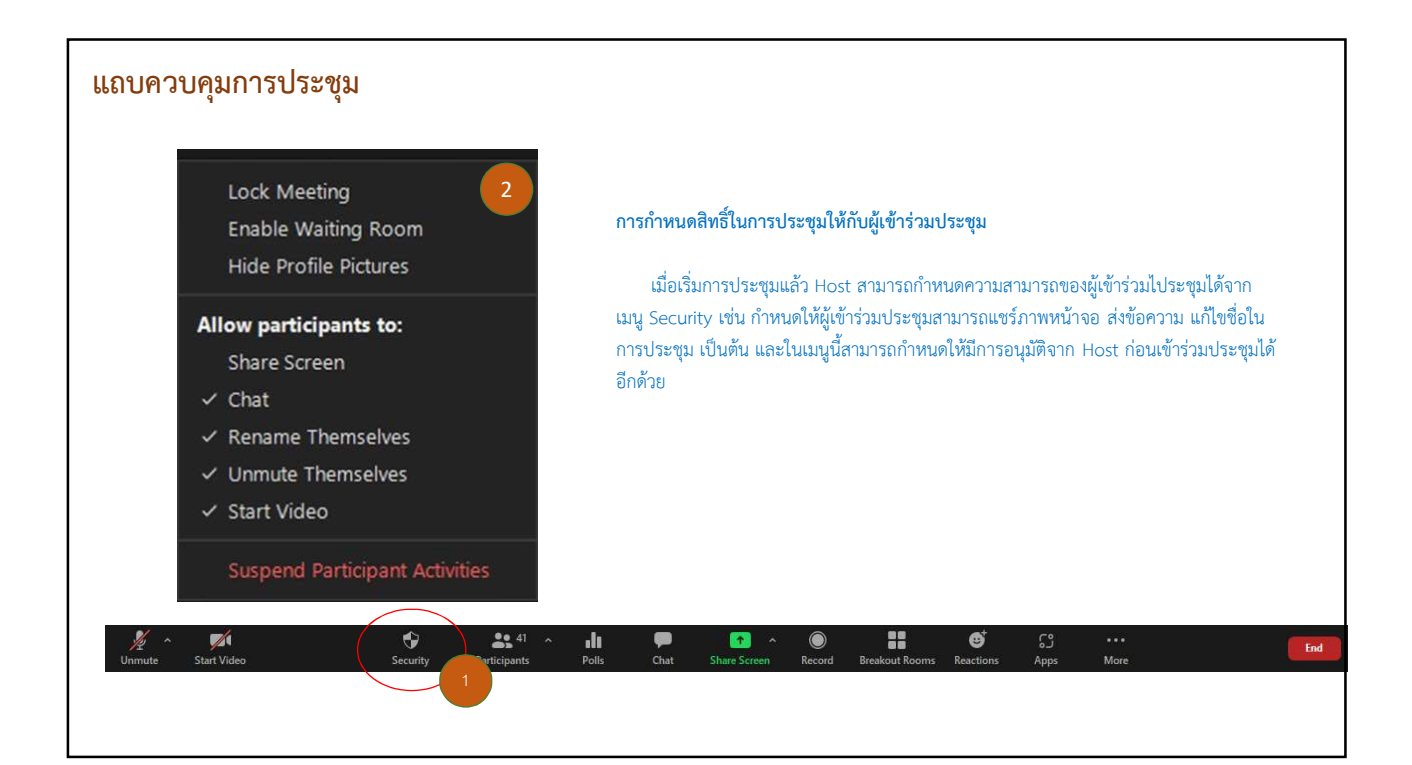

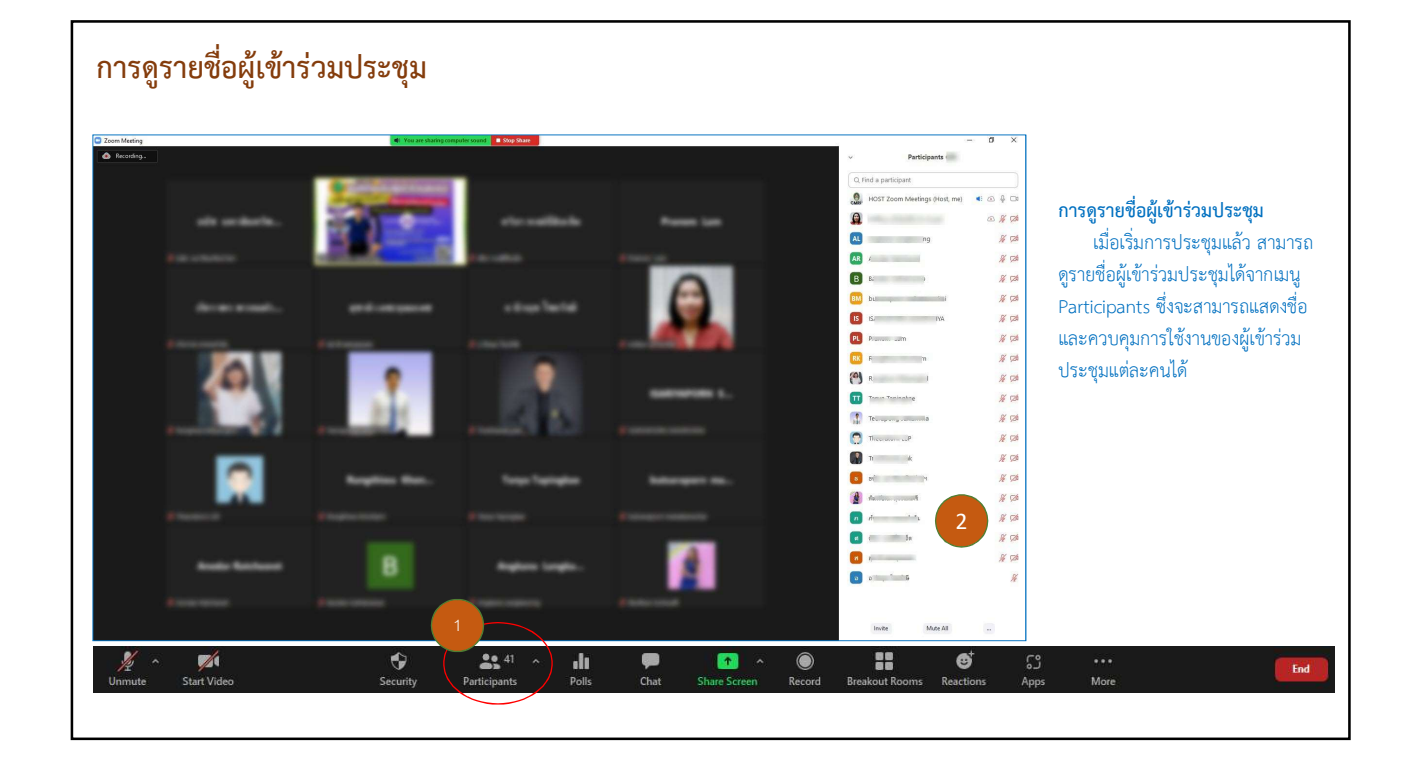

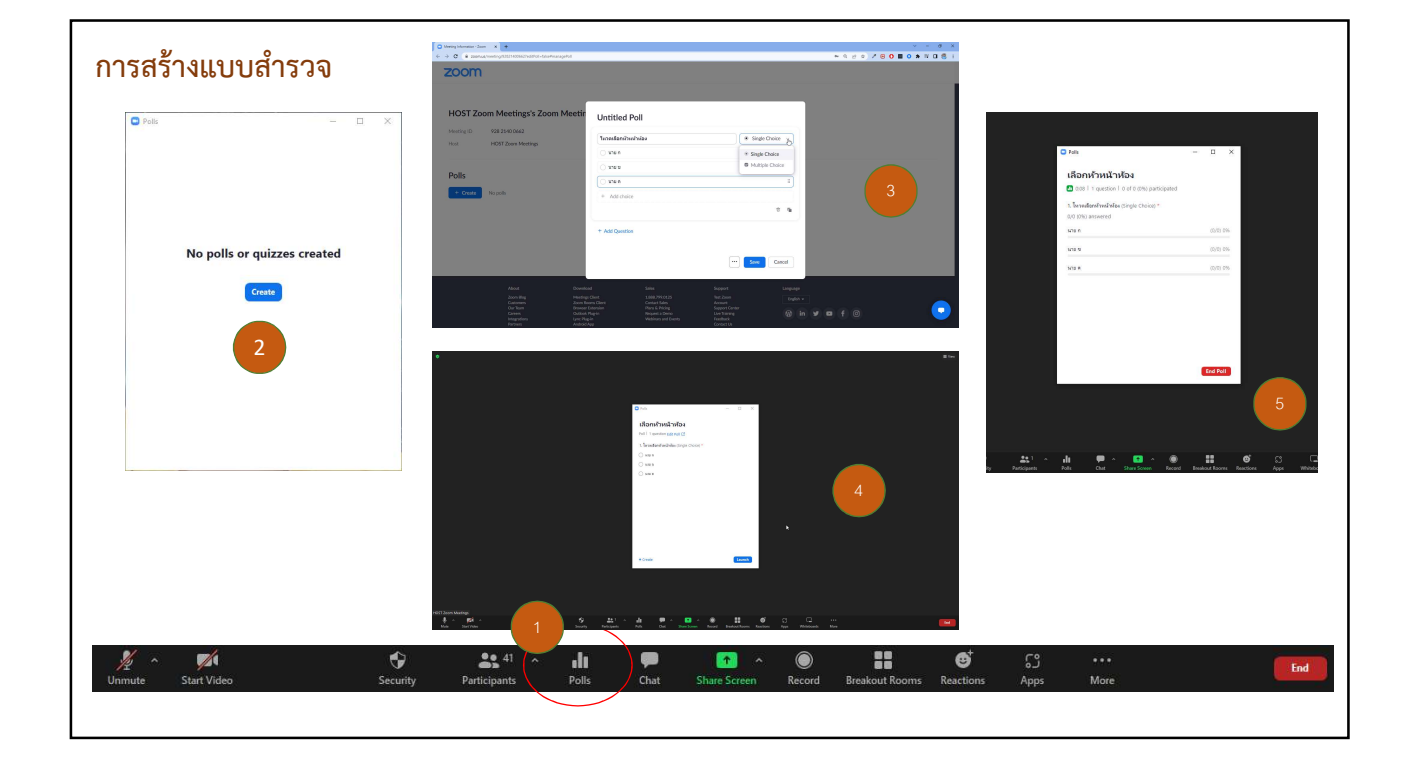

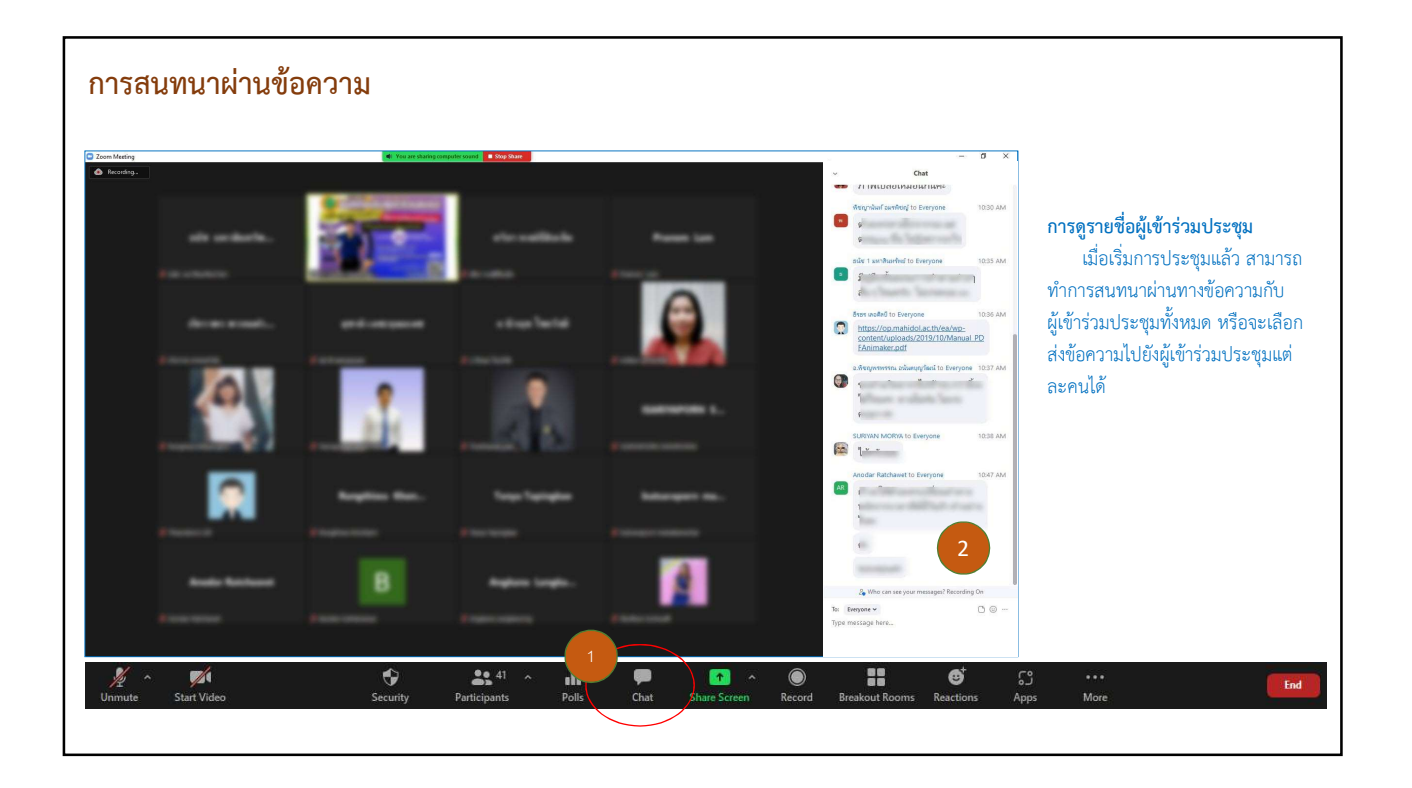

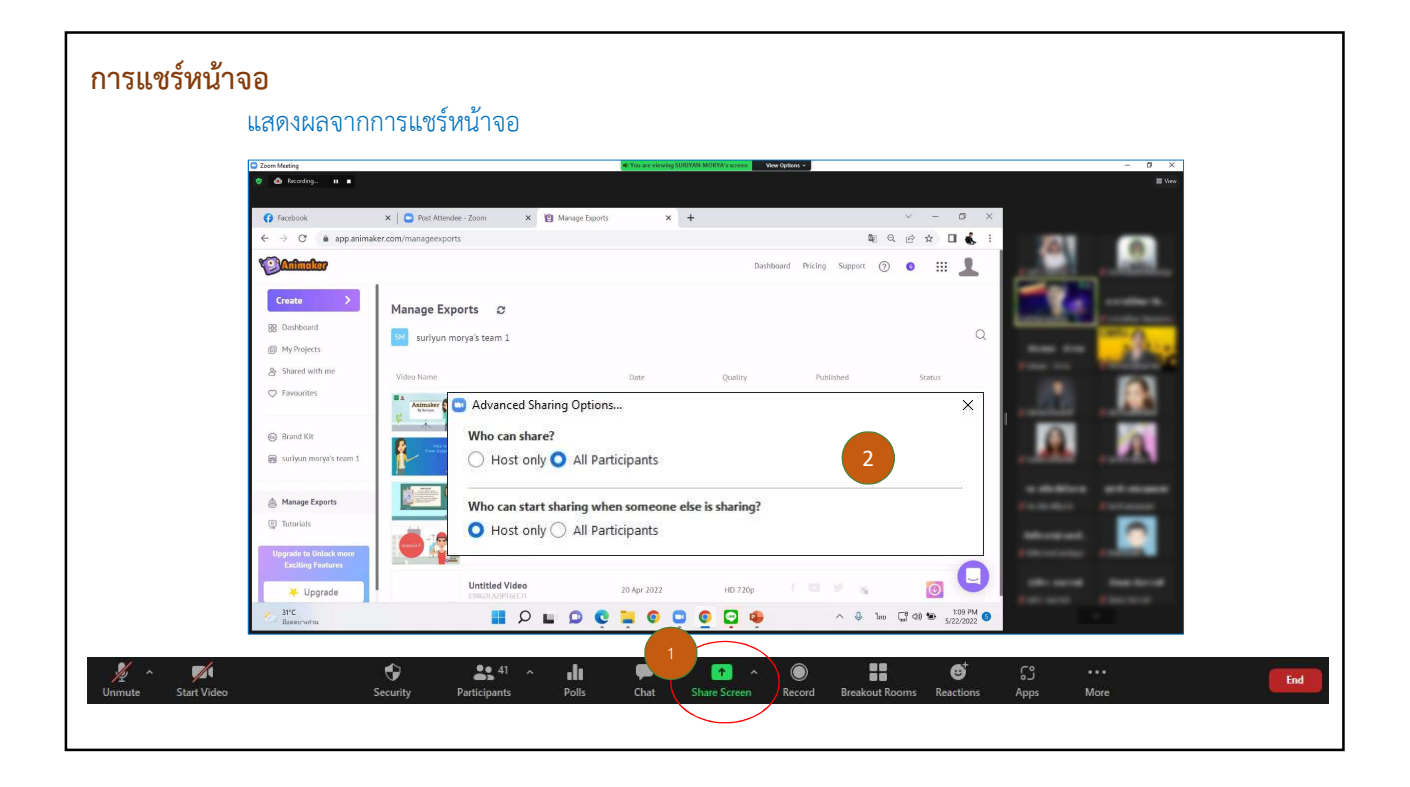

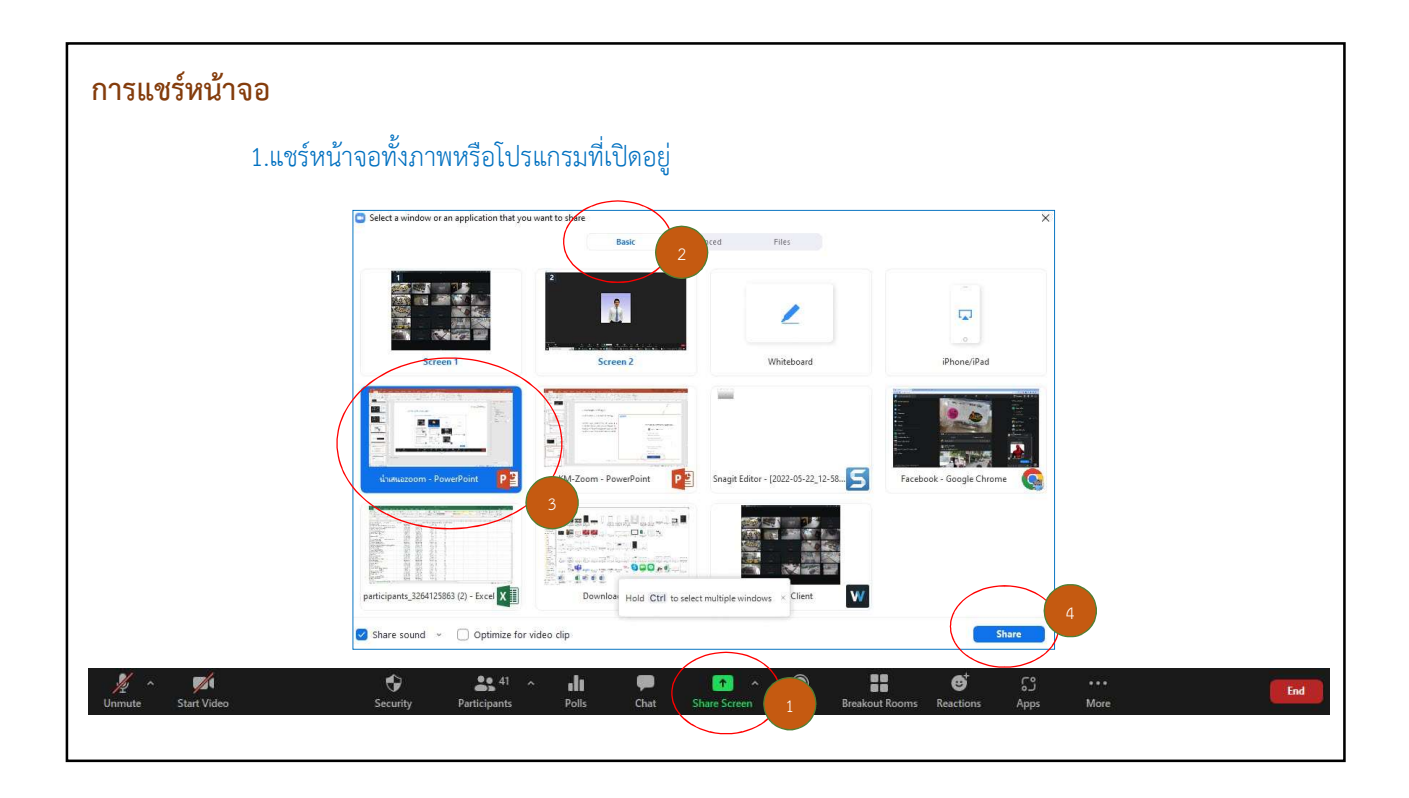

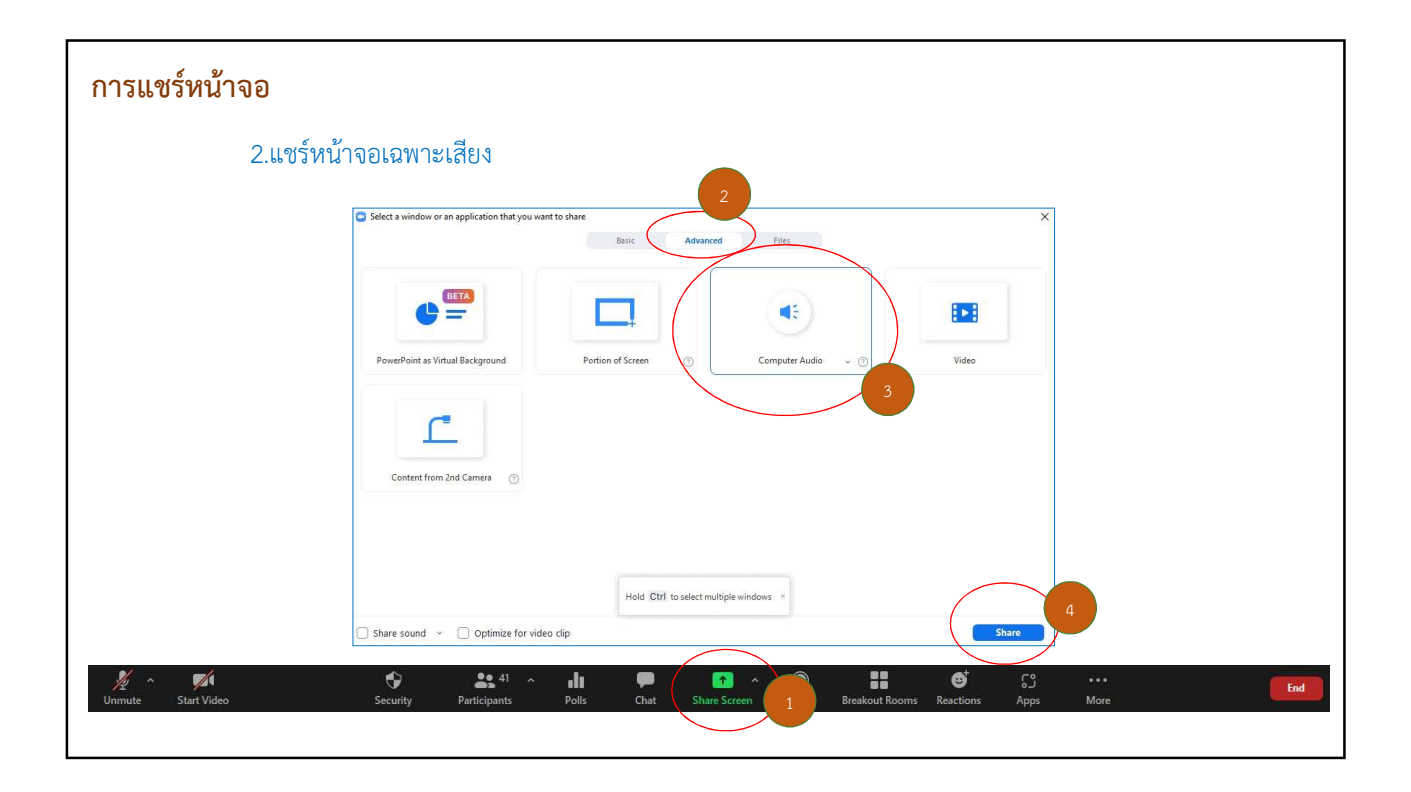

| การแชร์หน้าจอ                                                                                        |     |
|----------------------------------------------------------------------------------------------------|-----|
| 3.แชร์หน้าจอนำเสนอ PowerPoint พร้อมแสดงหน้าคนนำเสนอ                                                  |     |
| Select a window or an application that you want to share 2 X. Basic Advanced                         |     |
|                                                                                                    |     |
| PowerPoint as Virtual Background 3 Portion of Screen () Computer Audio - () Video                    |     |
| Share sound  Optimize for video clip                                                                 |     |
| Main     Participants     Polls     Chat     Chat     Breakout Rooms     Reactions     Apps     More | End |

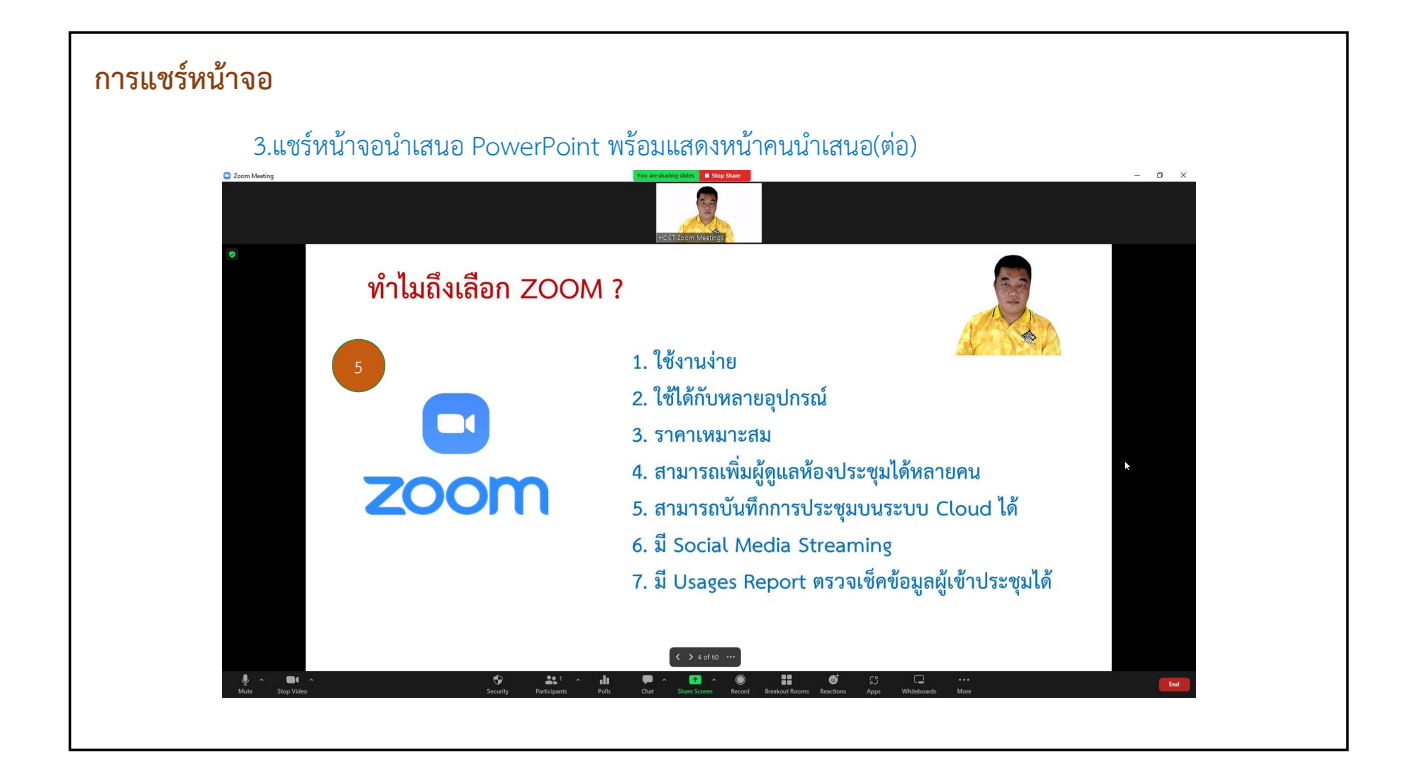

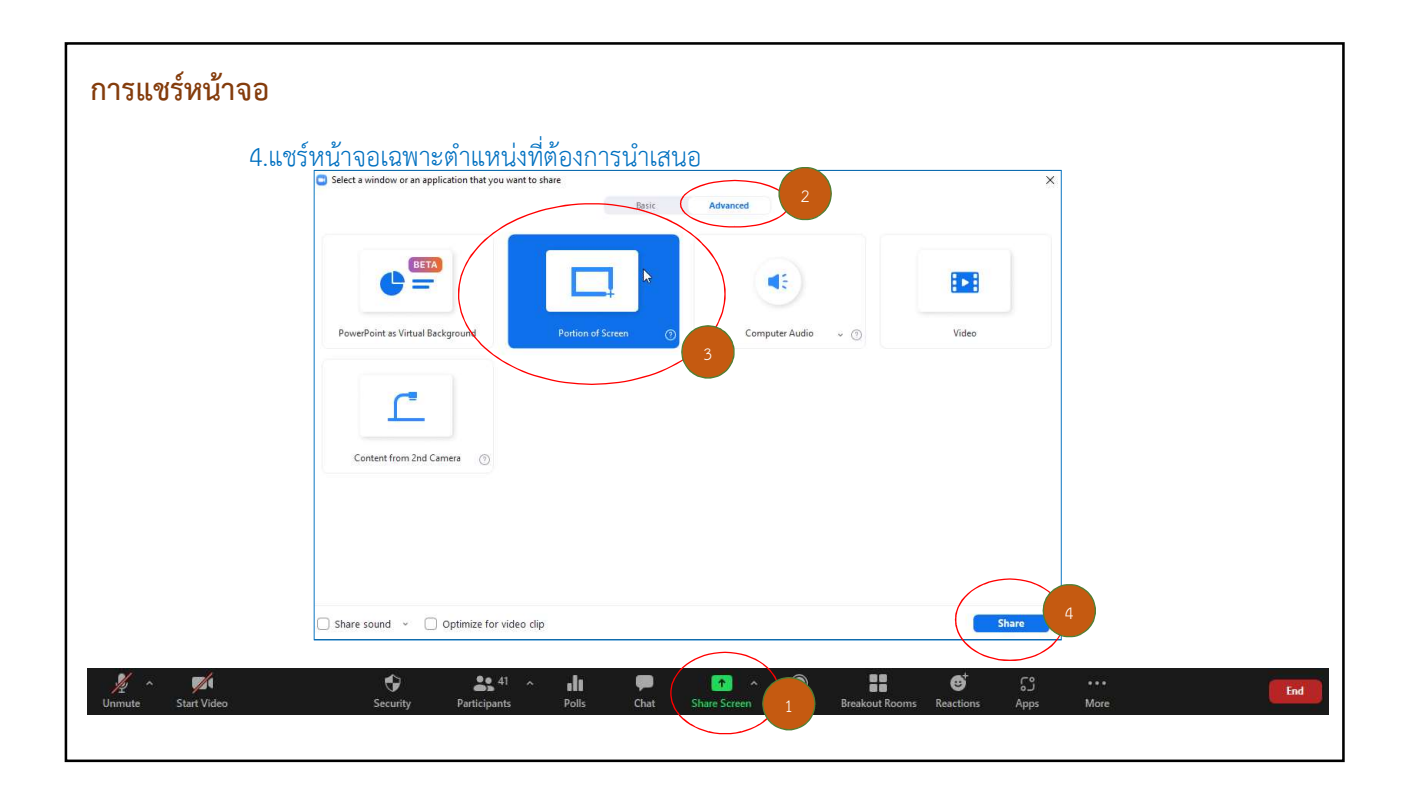

| 4.แชร์หน้าจอเฉพาะต์                                                                                                    | ำแหน่งที่ต้องการนำเสนอ(ต่                              |                                                                                                    |                          |
|----------------------------------------------------------------------------------------------------|--------------------------------------------------------|----------------------------------------------------------------------------------------------------|--------------------------|
| Notice     Open     Open     Open       File     Line     Line     Line       Pate     Company     Line     Line       Pate     Company     Line     Line       Company     Line     Line     Line       Pate     Company     Line     Line       Company     Line     Line     Line       Ref     Similar     Line     Line       Ref     Similar     Similar     Line | $\begin{array}{c c c c c c c c c c c c c c c c c c c $ | Construction     Construction     C | Present in Teams d Share |
|                                                                                                    | nnsteinitérnuldsunsu                                   | x<br>n Cloud Meetings - X<br>Enter your enail<br>Enter your particular<br>Enter your particular<br>Enter your your particular<br>Enter your your particular<br>Enter your your your your your your your you                                                                                                    | ь                        |
| Click to add notes                                                                                                    |                                                        | ≜tora Goupptong 18 88                                                                                                    | е<br>е                   |

\_

| การแชร์หน้าจอ                                                                                                    |   |
|----------------------------------------------------------------------------------------------------|---|
| 5.แชร์ไฟล์ที่เป็นวีดีโอ<br>Select a window or an application that you want to share<br>Basic Advanced 2 ×                                                                                                    |   |
| PowePoint as Virtual Background Portion of Screen                                                                                                    |   |
|                                                                                                    |   |
| Content from 2nd Camera                                                                                                    |   |
| Share sound ~ 2 Optimize for video clip                                                                                                    |   |
| Image: Start Video     Image: Security     Participants     Polls     Chat     Image: Start Video     Image: Start Video     Image: Start Vide | đ |

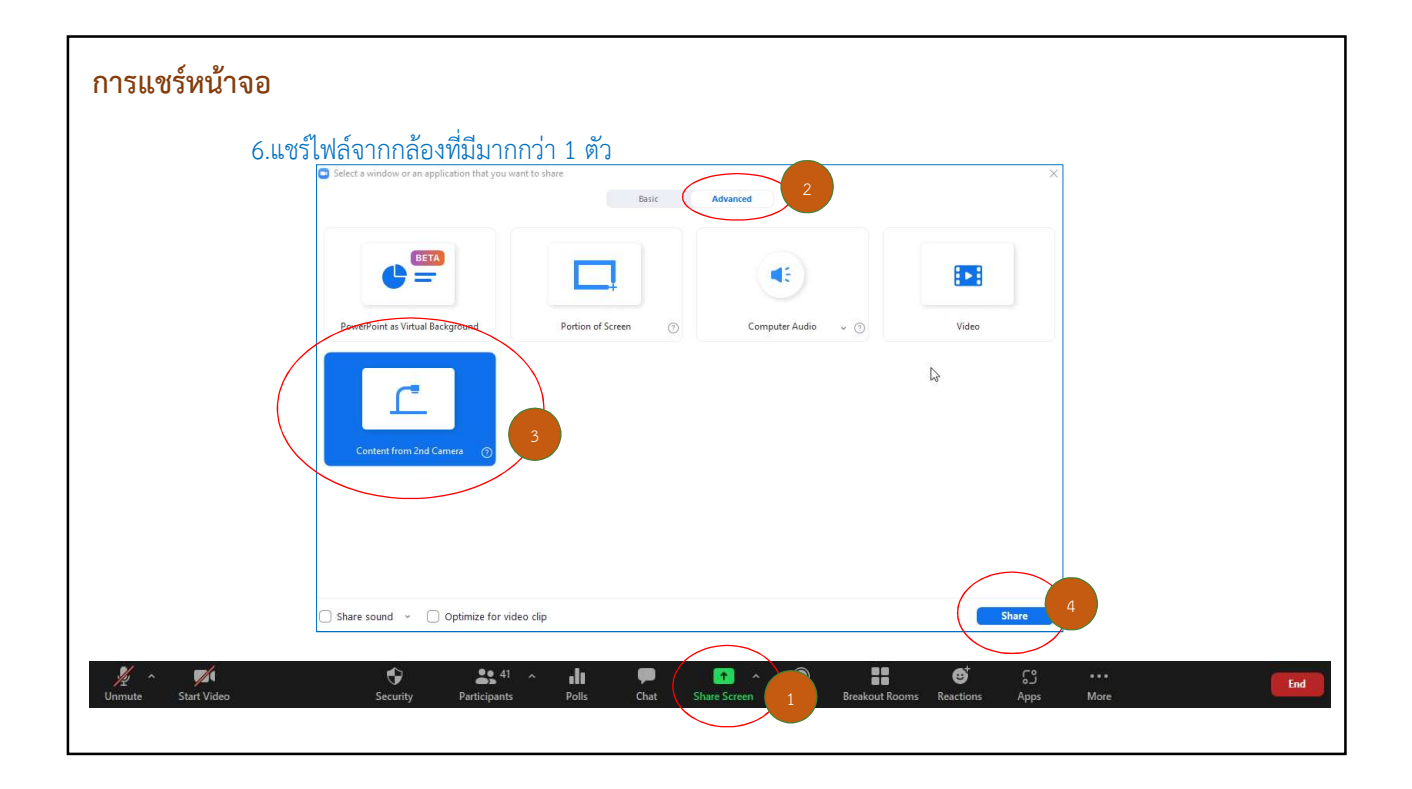

\_

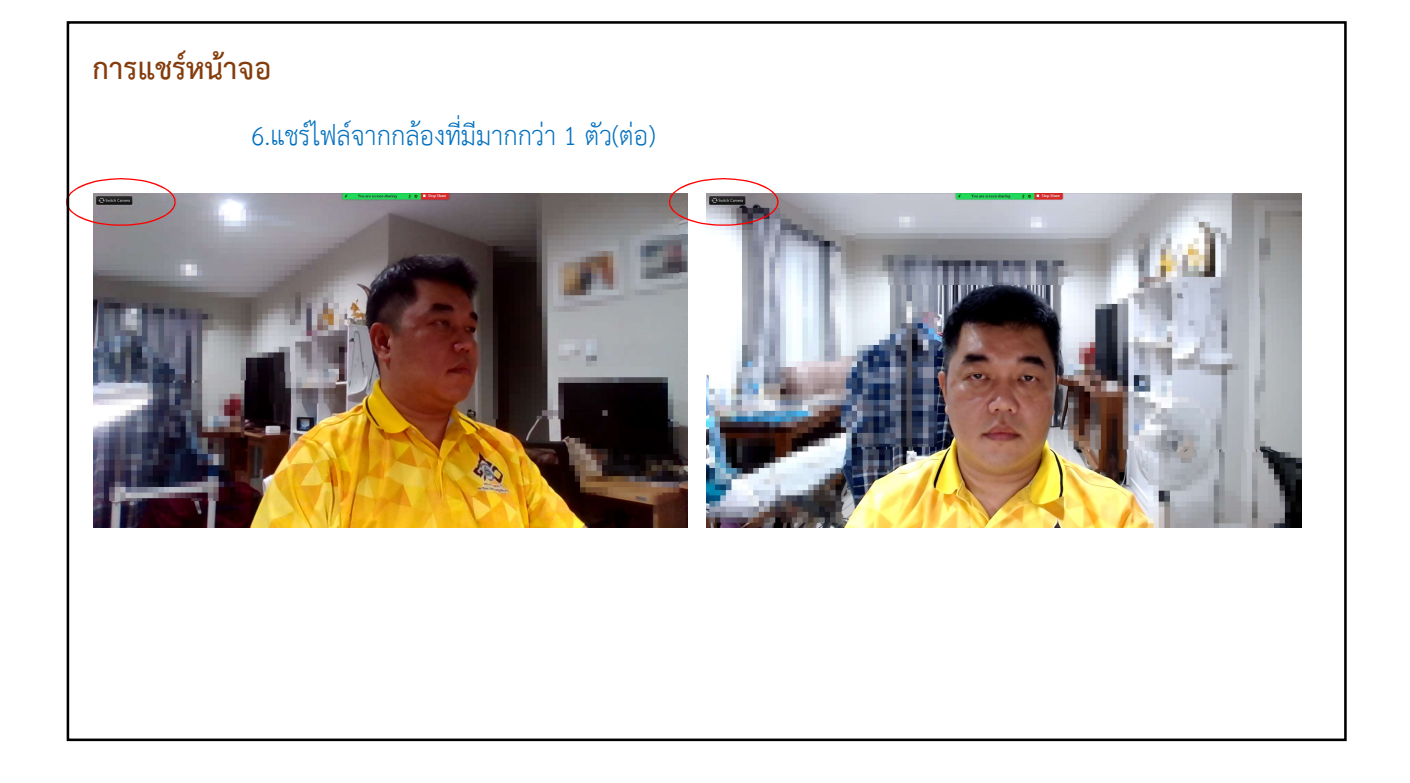

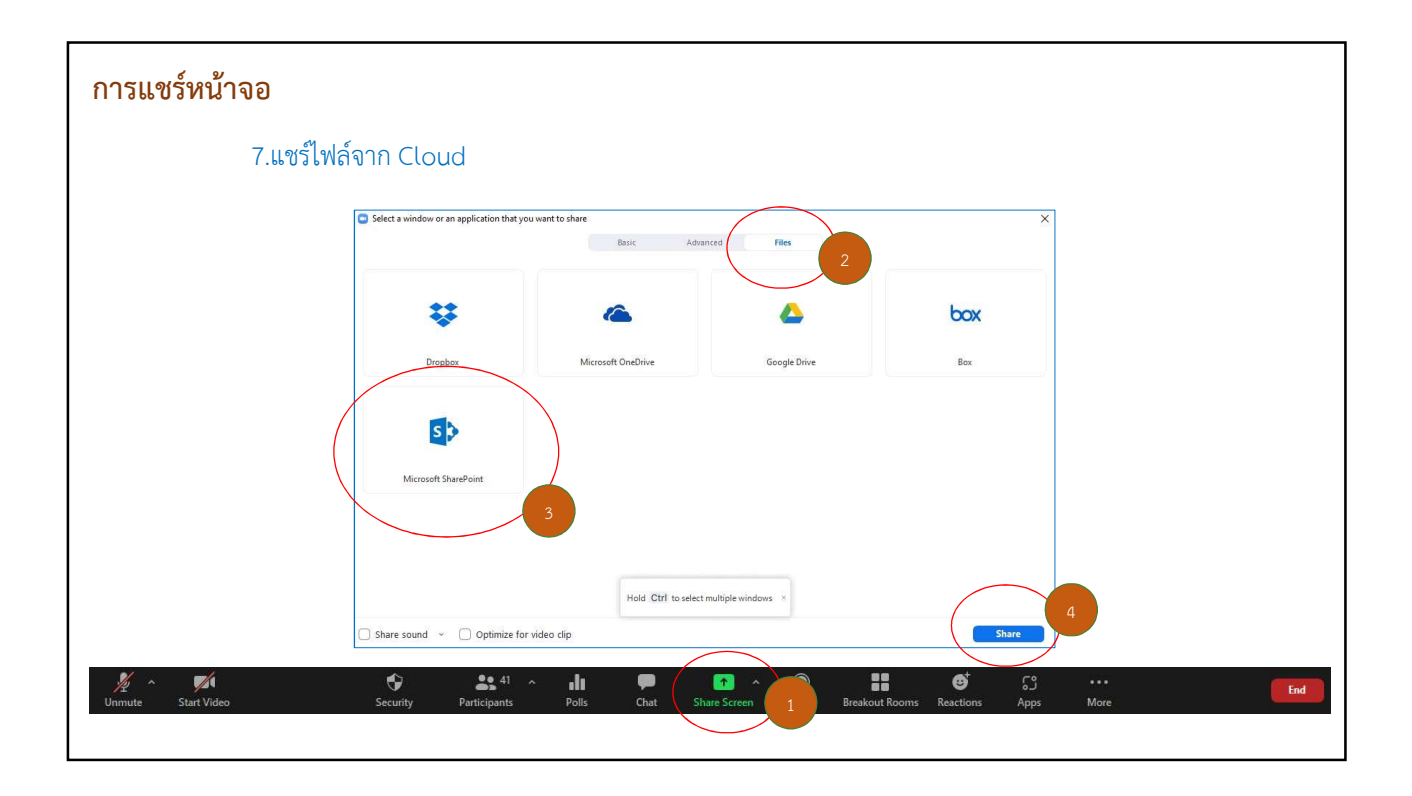

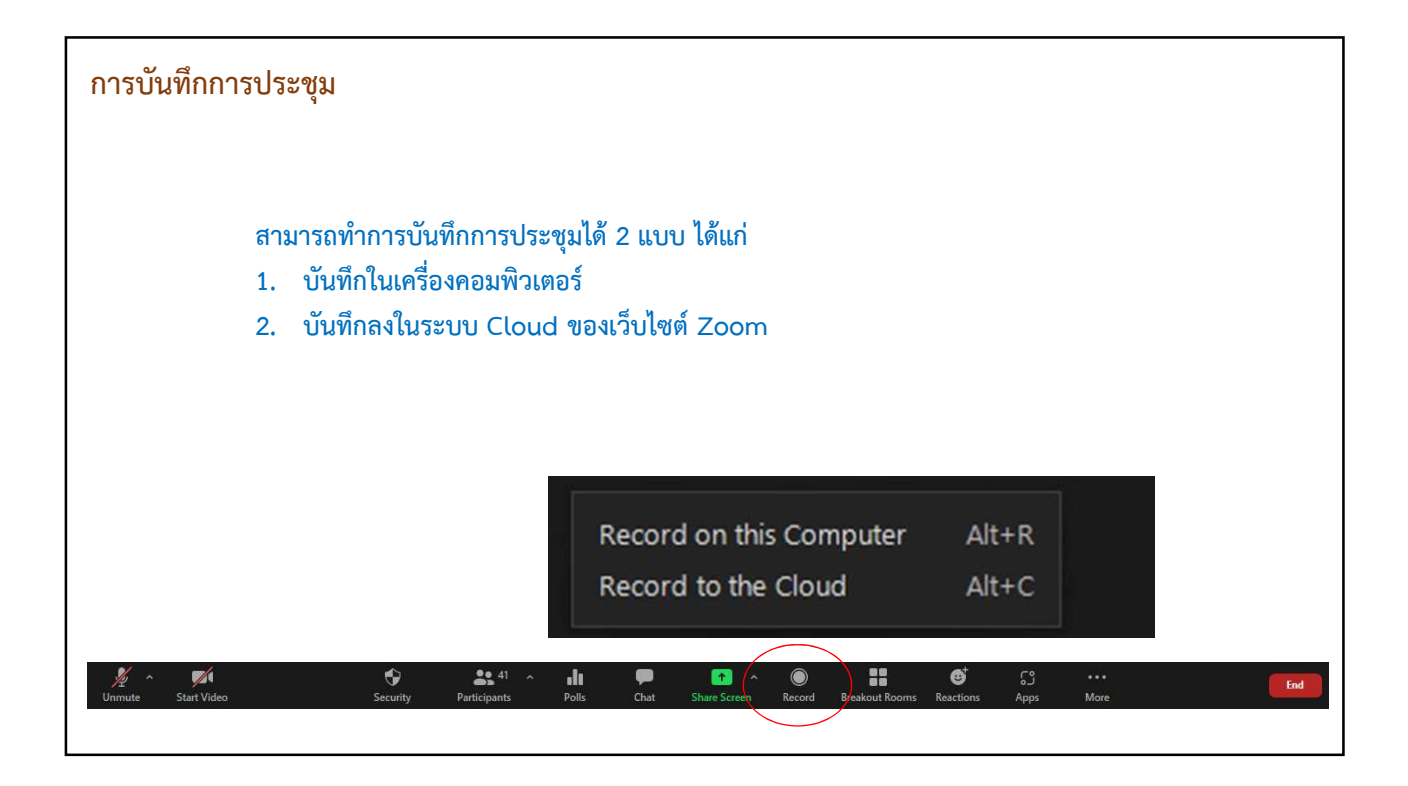

| บันทึกในเ                                                                                                    | ครื่องค    | อมพิวเตอร์                                                                                                    |                 |     |
|----------------------------------------------------------------------------------------------------|------------|----------------------------------------------------------------------------------------------------|-----------------|-----|
| 📙   🛃 🚽 Zoom                                                                                                    |            |                                                                                                    | - 0             | ×   |
| File Home Share                                                                                                    | View       |                                                                                                    |                 | ~ 🕜 |
| ← → → ↑ 📑 → This PC                                                                                                    | > Document | s > Zoom                                                                                                    | Search Zoom     | 1   |
|                                                                                                    |            | × ×                                                                                                    |                 |     |
| 📌 Ouick access                                                                                                    |            | Name                                                                                                    | Date modified   |     |
| Deskton                                                                                                    |            | 2021-07-13 13.16.52 ประชุมคณะกรรมการอบรม ทักษะการสืบค้นด้านการศึกษาและการสอน 97661141185                                                    | 13/7/2564 13:16 |     |
| Devueloade                                                                                                    | <u></u>    | 🔜 2021-07-18 08.05.42 อบรมเซิงปฏิบัติการเรื่อง_ทักษะการสืบค้นด้านการศึกษาและการสอน เพื่อส่งเสริมการเรียนรู้ตลอดชีวิตของครู่ในบุคศตวรรษที่ 2 | 18/7/2564 8:05  |     |
| Downloads                                                                                                    | - C        | 2021-07-21 16.42.58 สื่อสาร์ให้โดเม็ล_English for Communication 99606342458                                                                 | 21/7/2564 16:42 |     |
| Documents                                                                                                    | 1          | 2021-08-03 09.16.34 อบรมเซิงปฏิบัติการเรื่อง การรับมือกับสถานการณ์ฉุกเฉินจากแผ่นดินไหวและการป้องกันอัดดีกับ 93291090030                     | 3/8/2564 9:16   |     |
| Pictures                                                                                                    | *          | 2021-08-09 08.59.13 การริพากษ์กลุ่มวิชาการจัดการเรียนรู้ตลอดชีวิต สาขาวิชาวิหยาการเรียนรู้ ครุศาสตรมหาบัณฑิต 97205867356                    | 9/8/2564 8:59   |     |
| Google Drive (G:)                                                                                                    | 1          | 2021-08-11 12.37.37 เครื่องมือออนไลน์ใช้งานได้ไม่มาก_ Google Application 2 98814421700                                                      | 11/8/2564 12:37 |     |
| OneDrive                                                                                                    |            | 2021-08-17 12.48.54 การสร้างแรงจูงโลและเทคนิตการทำงานอย่างมีประสิทธิภาพของบุตลากรห้องสมุดในบุตโตวิต-19" 93413613187                         | 17/8/2564 12:48 |     |
|                                                                                                    |            | 2021-08-18 13.10.24 ประชุมเชิงปฏิบัติการเพื่อร่วมพัฒนาหลักสูตรและสื่อประกอบการเรียนการสอน 92156734429                                       | 18/8/2564 13:10 |     |
| 🜰 OneDrive - Chiang Mai Raja                                                                                                    | abhat Ur   | 2021-08-23 09.12.56 CMRU Library's Zoom Meeting 92528543094                                                                                 | 23/8/2564 9:12  |     |
| This PC                                                                                                    |            | 2021-08-25 09.06.33 ประชุมติดตามแผน - คิมเล็ก 97437897369                                                                                   | 25/8/2564 9:06  |     |
|                                                                                                    |            | 2021-08-25 12.28.06 ประชุมเพื่อรับฟังการชี้แจงแนวเนียบาย และร่วมวางแผนการดำเนิงานโครงการยกระดับดุณภาพฯ 97956468661                          | 25/8/2564 12:28 |     |
| J SD Objects                                                                                                    |            | 2021-08-26 08.56.06 ประชุมเคณะกรรมการ CMRU Library Or ditate 6/4906(029/43/2564 12:28                                                       | 26/8/2564 8:56  |     |
| Desktop                                                                                                    |            | 2021-08-26 13.27.03 ประชุมงานบริการ 98974354190 Files: meeting_saved_chat                                                                   | 26/8/2564 13:27 |     |
| Documents                                                                                                    |            | 2021-09-10 09.48.09 ประชุมคณะกรรมการประจำสำนัก 94231154042                                                                                  | 10/9/2564 9:48  |     |
| 🕹 Downloads                                                                                                    |            | 2021-09-10 13.10.32 คันหาข่อมูลไดวิด-19 อย่างให้ไห้ไปรห 95392593101                                                                         | 10/9/2564 13:10 |     |
| 👌 Music                                                                                                    |            | 2021-09-14 09.11.4/ ประชุมพัฒนาหลักสูตรแผนการอานและวิเคราะหระดับประกมต้น 93595931774                                                        | 14/9/2564 9:11  |     |
| Pictures                                                                                                    |            | 2021-09-15 09.11.51 ประชุมพัฒนาหลักสูตรแผนการอ่านและวันตราะหระดับประกมปลาย 91698397980                                                      | 15/9/2564 9:11  | ~   |
| and the second second sec | ~ <        |                                                                                                    |                 | ~   |

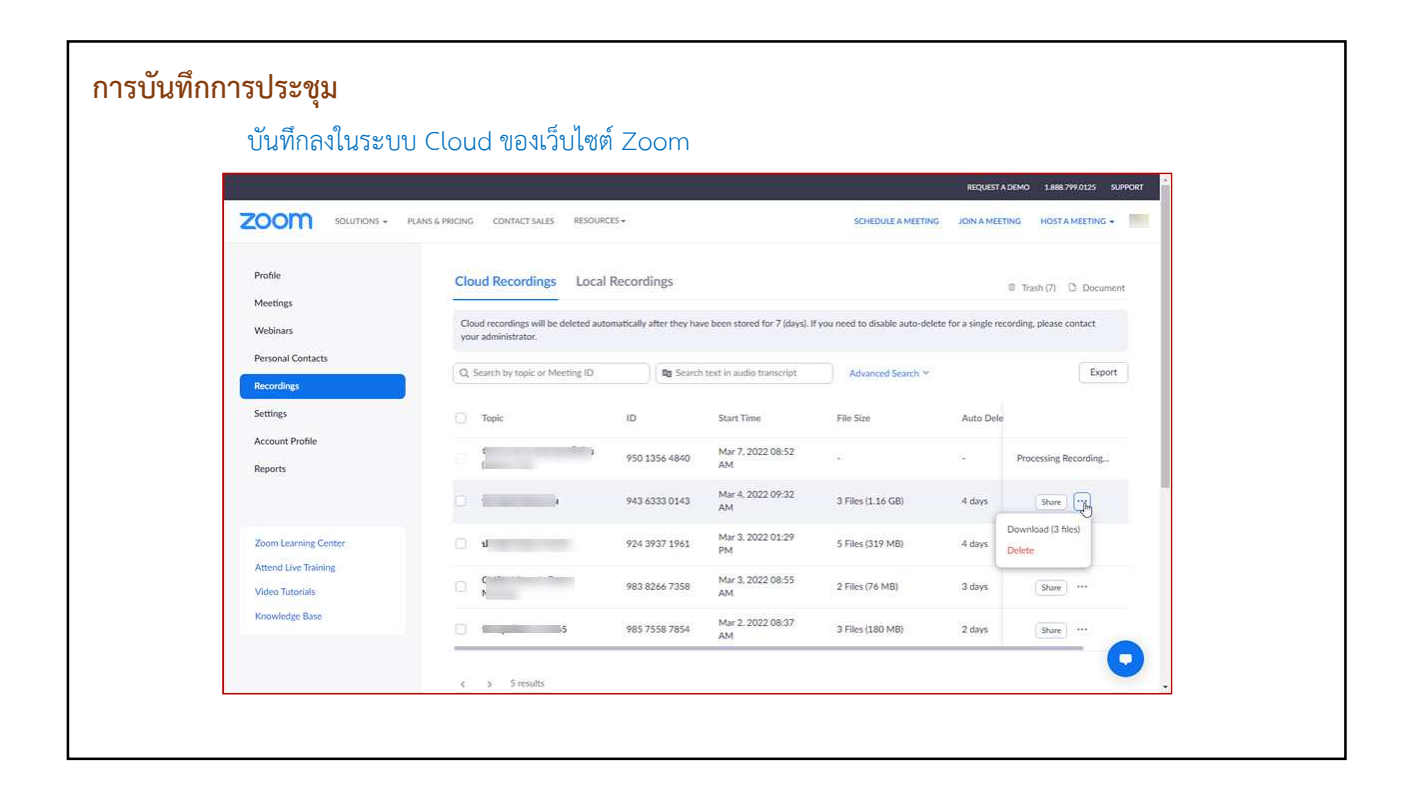

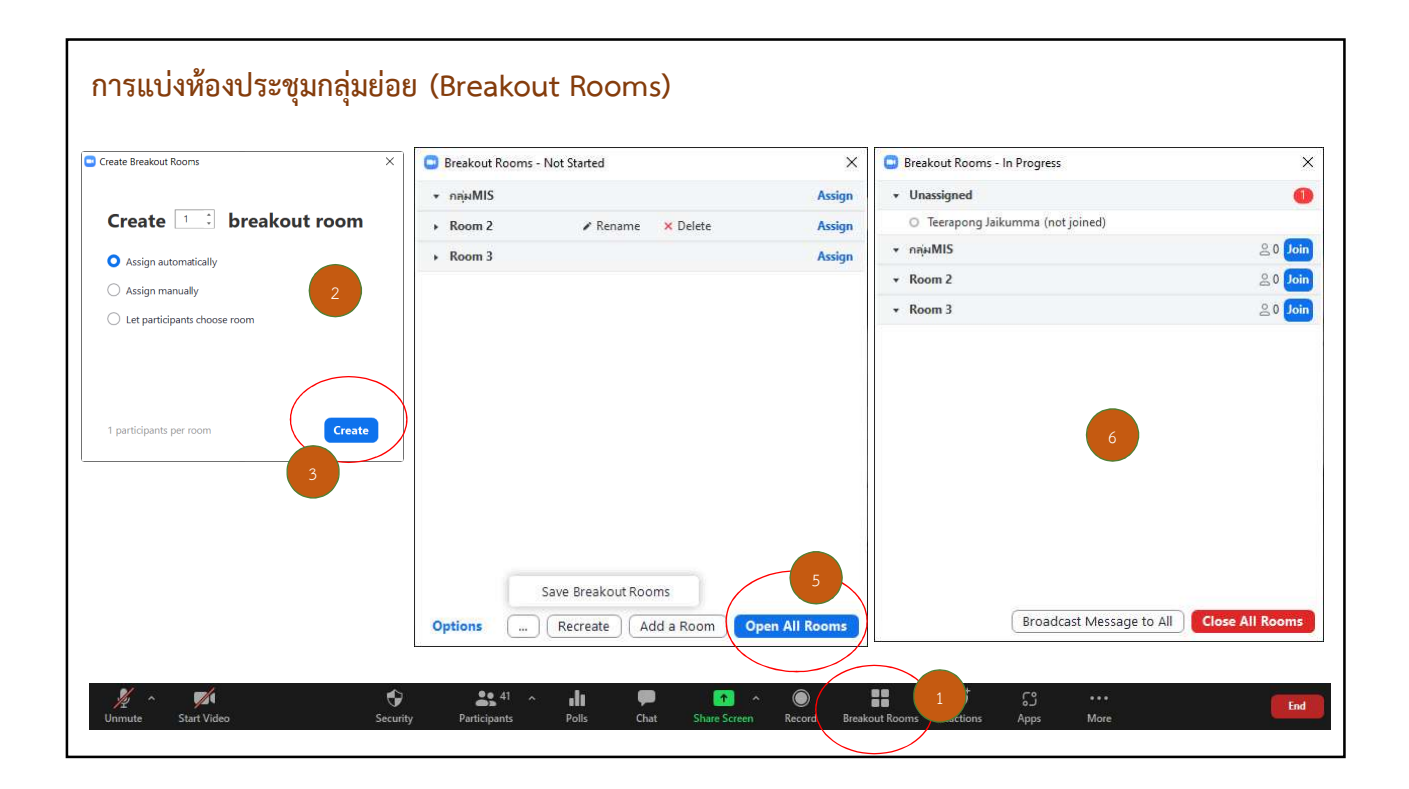

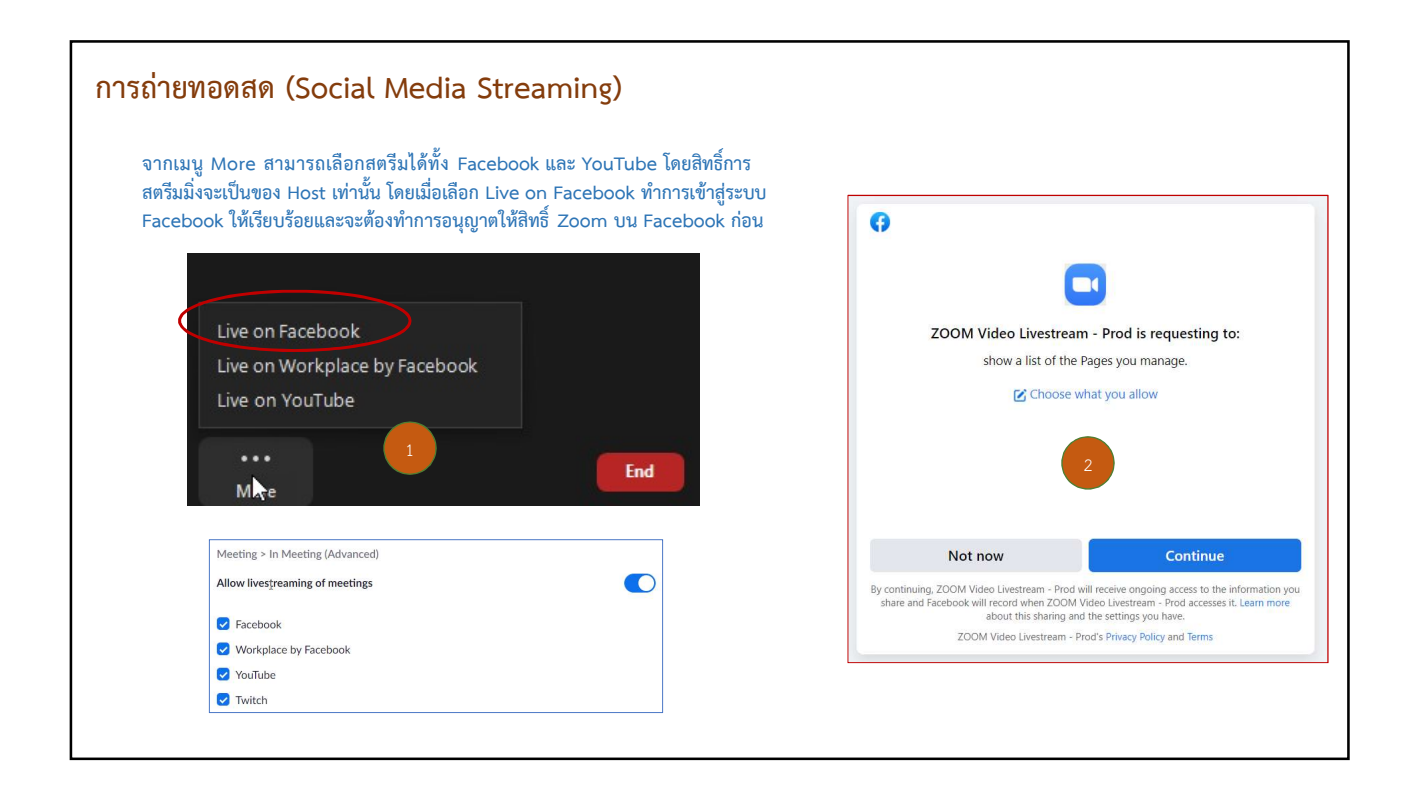

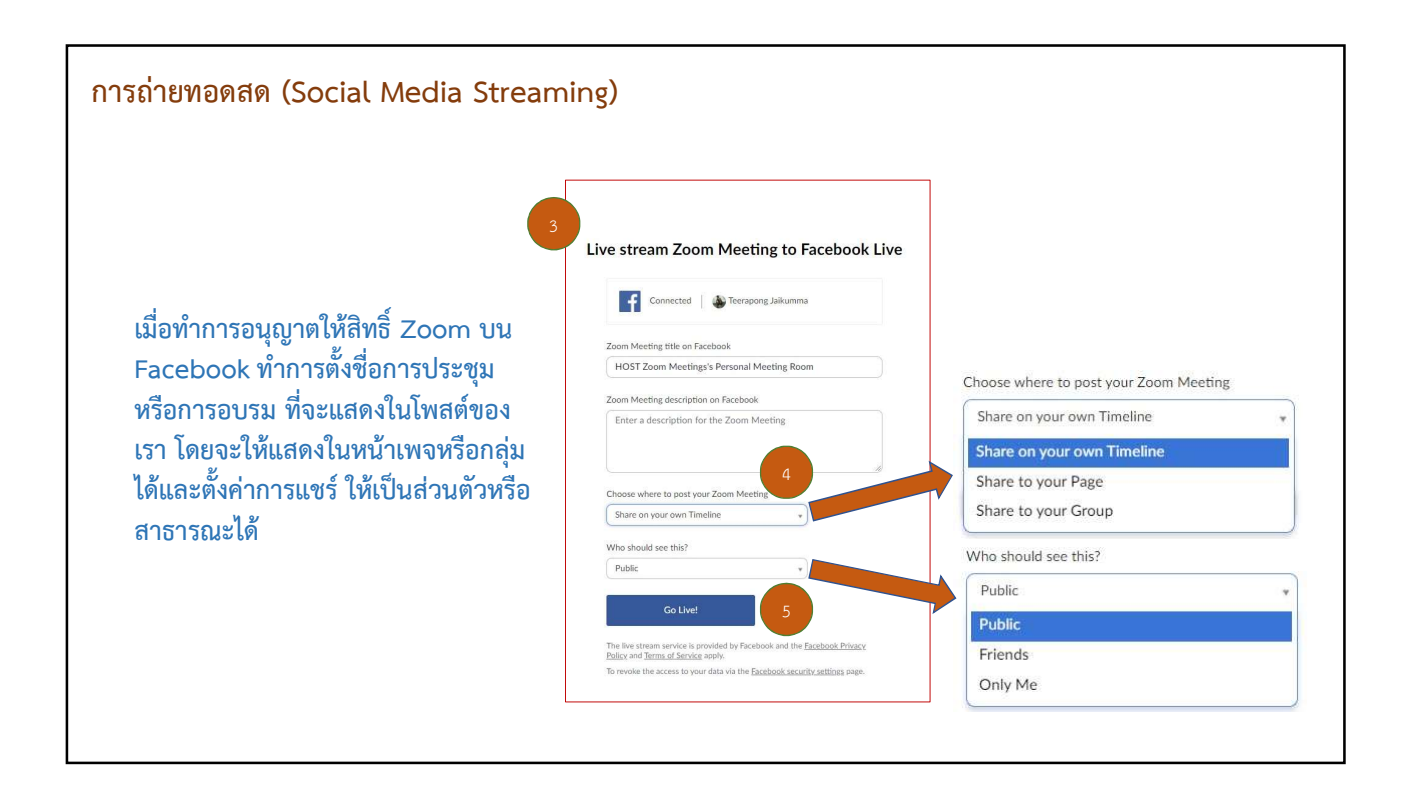

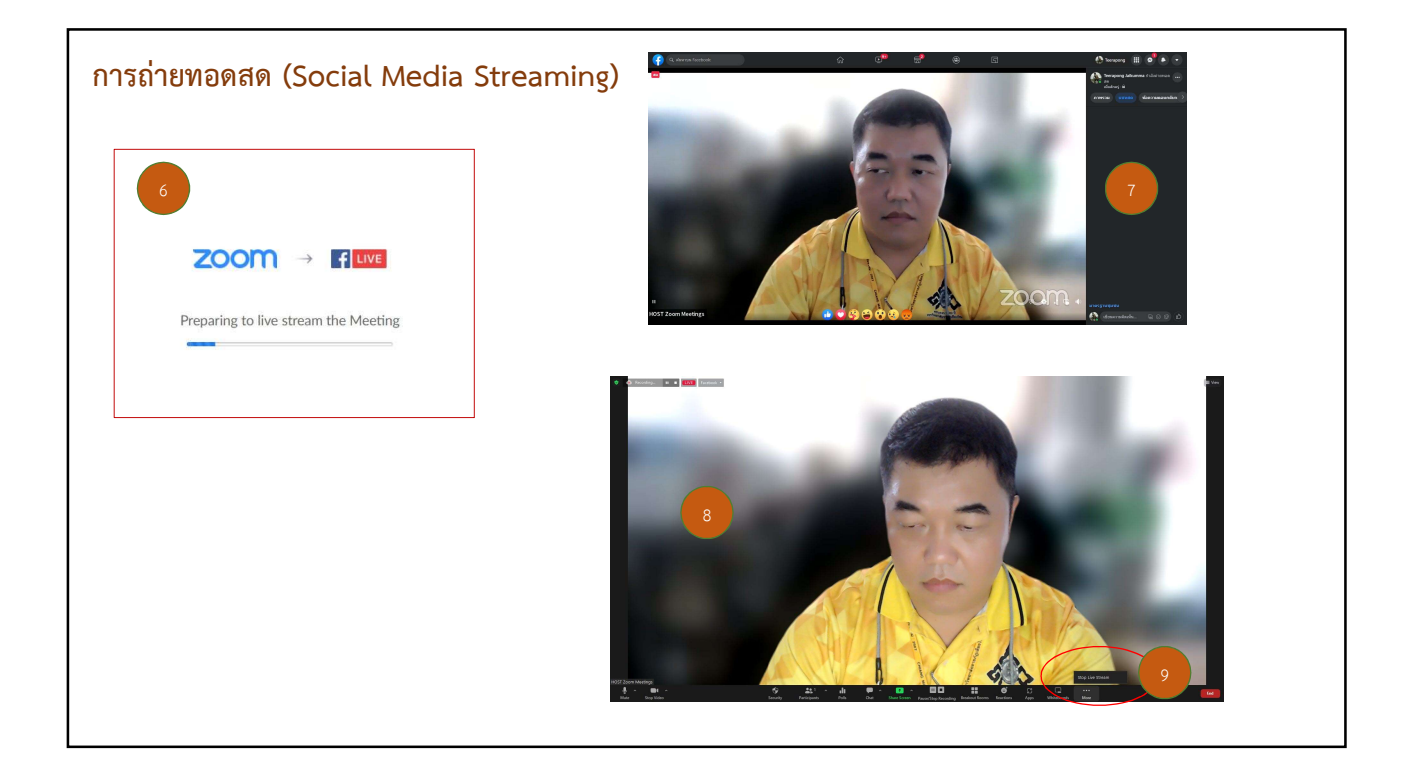

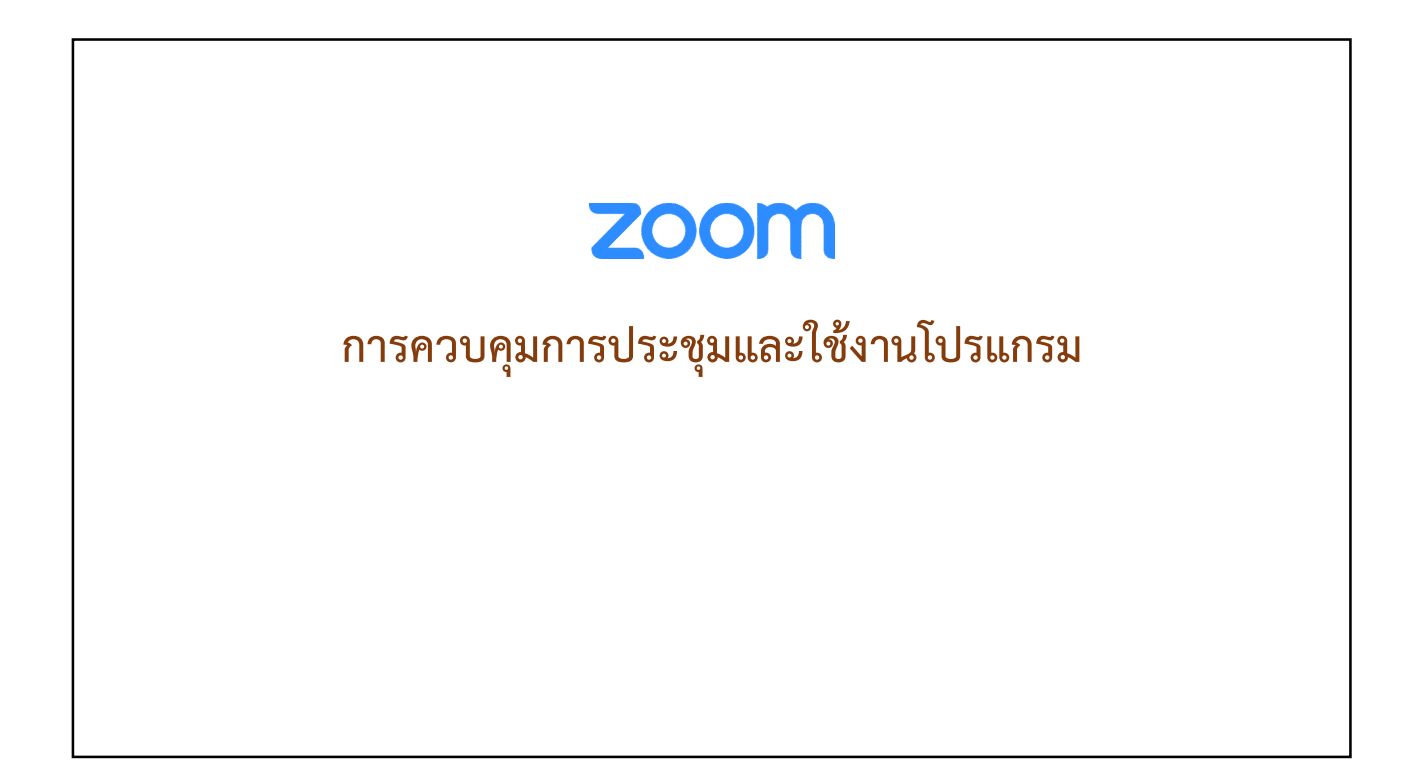

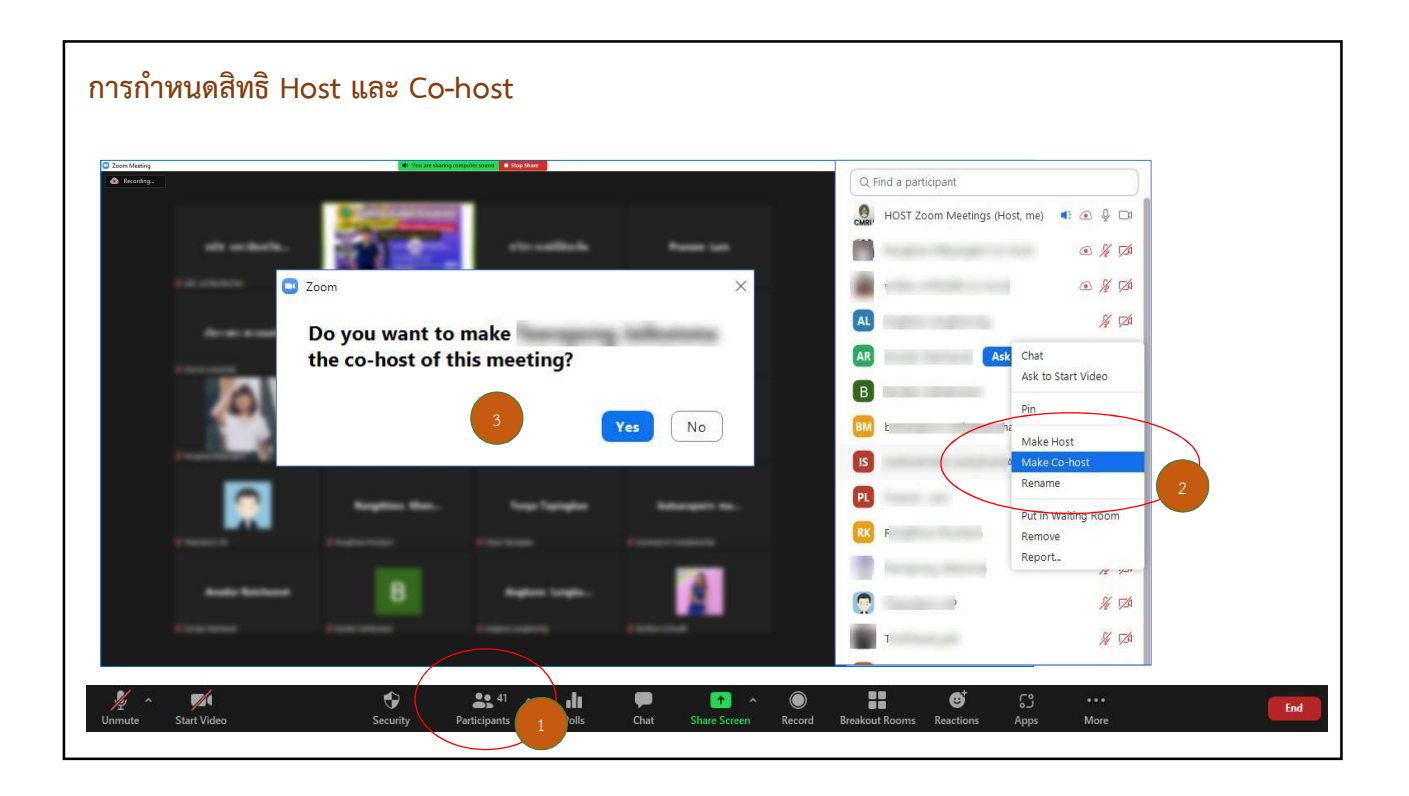

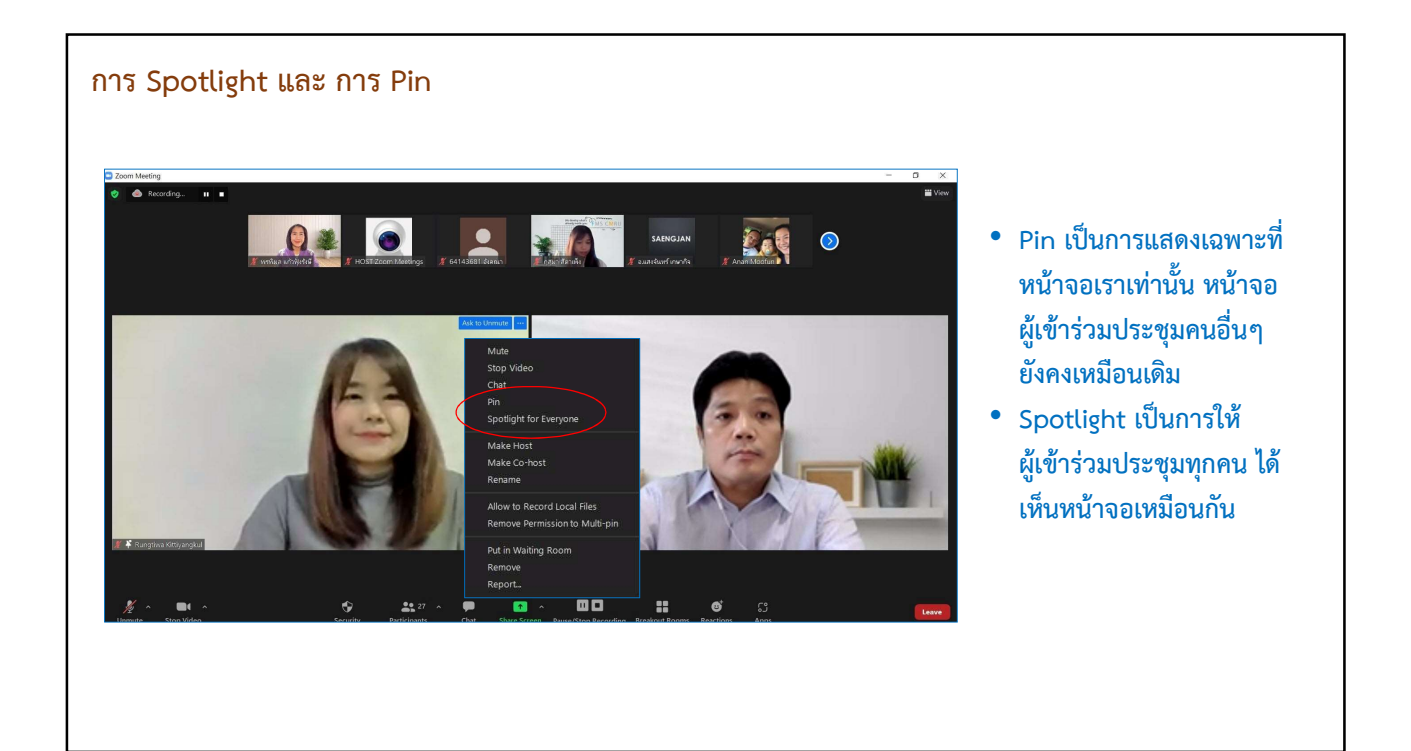

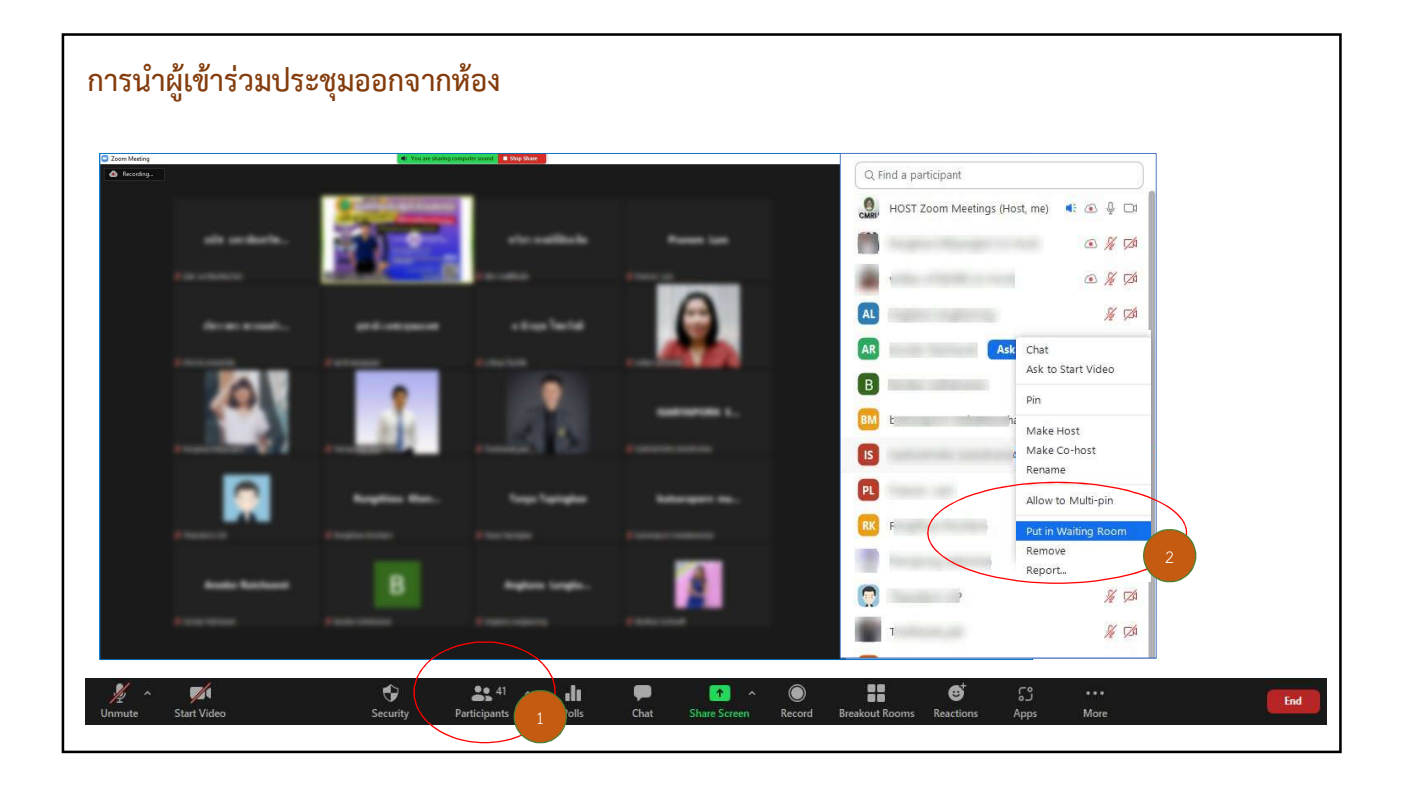

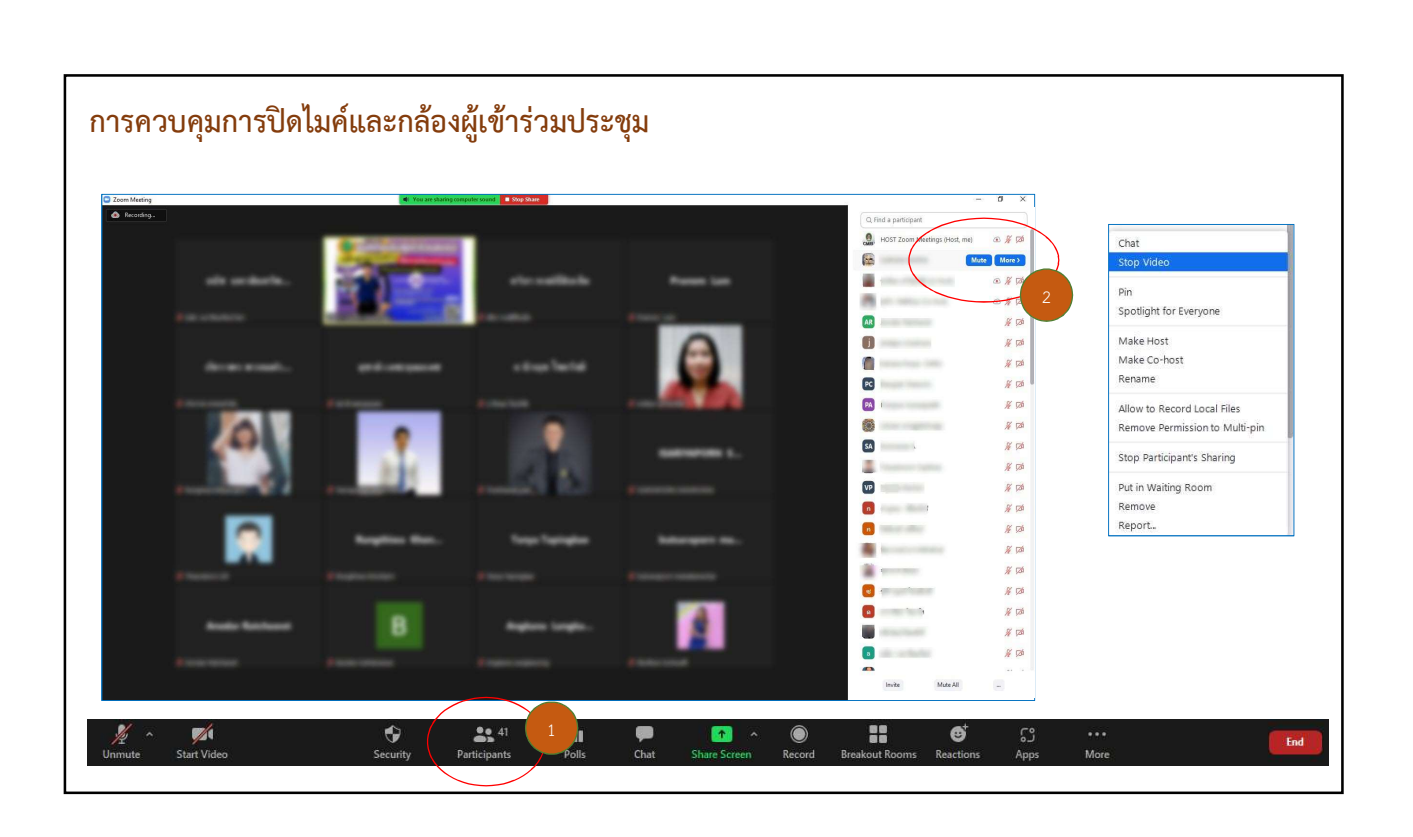

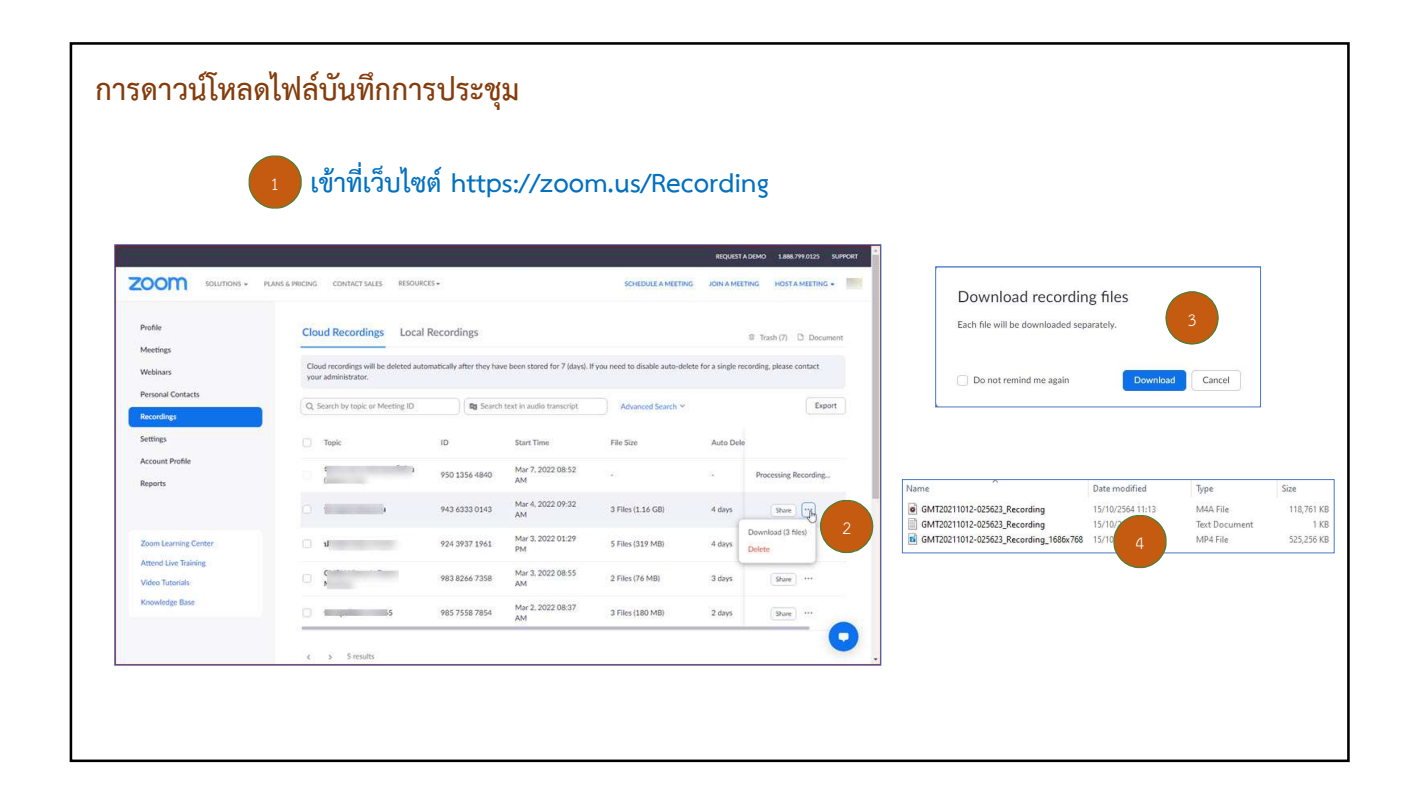

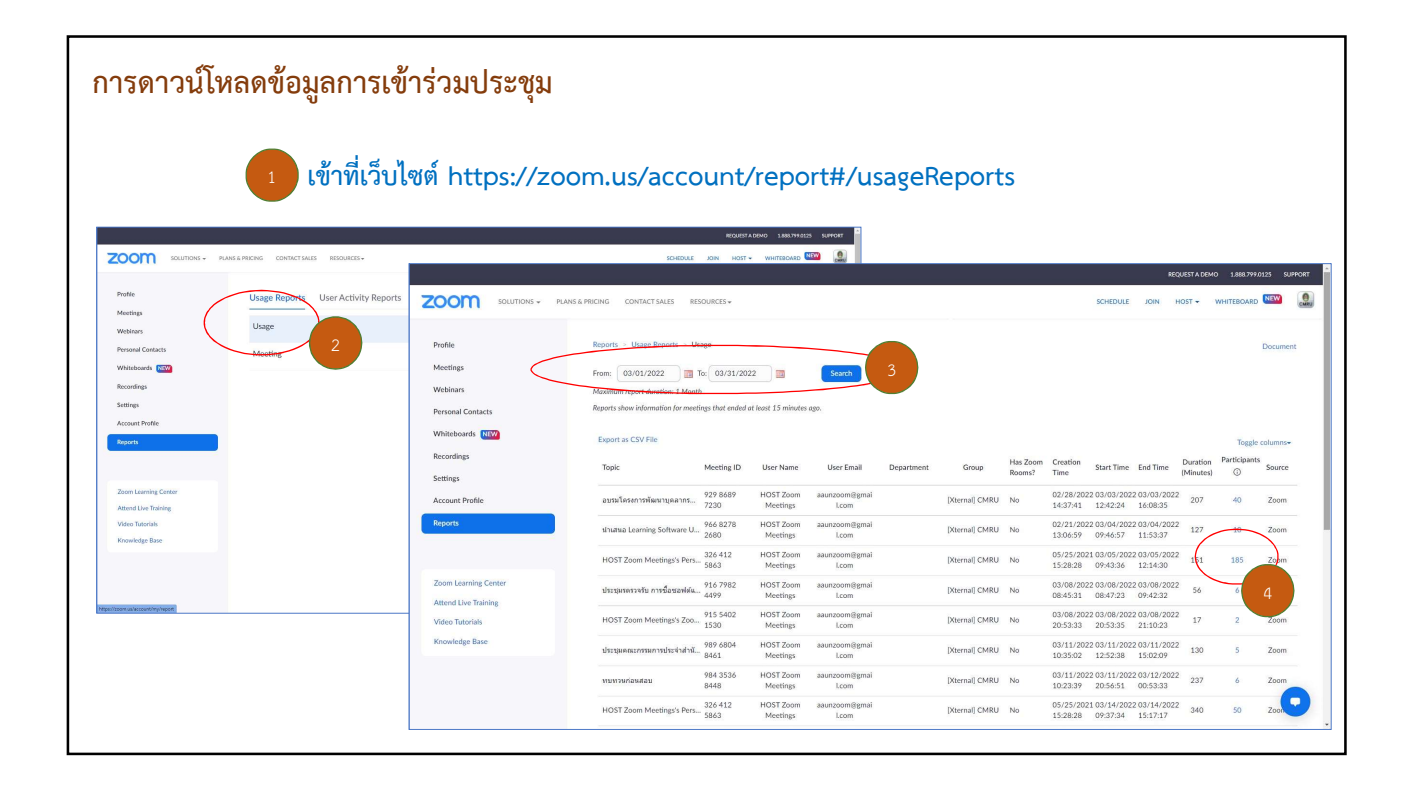

|                                                                                                    |                                              |                       |              |              |           |         |           |        | JESTA DEMO 1.888                                                                            |                           |               |                                 |                    |       |    |
|----------------------------------------------------------------------------------------------------|----------------------------------------------|-----------------------|--------------|--------------|-----------|---------|-----------|--------|---------------------------------------------------------------------------------------------|---------------------------|---------------|---------------------------------|--------------------|-------|----|
| IG CONTACT SALES                                                                                               |                                              |                       |              |              |           |         | SCH       |        | OST - WHITEBO                                                                               |                           |               |                                 |                    |       |    |
| Tapic                                                                                                    | Meeting Participar                           | nts                   |              |              |           |         | _         | ×      | (Minutes)                                                                                   |                           |               |                                 |                    |       |    |
| อบรมโตรงการพัฒนาบุต                                                                                            | <ul> <li>Export with meeting data</li> </ul> |                       |              |              |           | (       | 1         | Export | 40                                                                                          |                           |               |                                 |                    |       |    |
| ฝารสมอ Learning Softw                                                                                          | Show unique users                            |                       |              |              |           | ```     |           |        | 10                                                                                          |                           |               |                                 |                    |       |    |
|                                                                                                    | Manual (Calabrad Manual)                     |                       | Inter Theory | Lanux These  | Duration  | Current | Recording | In     | A A                                                                                         | B                         | C             | D                               | E F                | G     | н  |
| HOST Zoom Meetings                                                                                             | reserve (constraint (A1116)                  | Own Linner 🥥          | Join Hille   | course raise | (Minutes) | Contac  | Consent   | Room   | 2 64124058 วราภรณ์                                                                          | User crimin               | 3/5/2022 9:43 | 3/5/2022 9:44                   | 1 Yes              | No No | No |
|                                                                                                    |                                              |                       | 03/05/2022   | 02/05/2022   |           |         |           |        | 3 62124228 (นายกสโมสรนัก)                                                                   | สึกษาคณะวิทยาการจัดการ)   | 3/5/2022 9:43 | 3/5/2022 12:07                  | 144 Yes            | Yes   | No |
| ປຣະສຸມຣສຣວຈຣັນ ດວรສົ່ວນ                                                                                        | 64124068 vannel                              |                       | 09:43:36     | 09:44:19     | 1         | Yes     | No        | No     | 5 4 Chaiwichi Phairintrapha<br>5 62162127 dramini mampa                                     | kengchai023@gmail.com     | 3/5/2022 9:44 | 3/5/2022 12:14                  | 150 No             | Vor   | No |
|                                                                                                    |                                              |                       |              |              |           |         |           |        | 6 203 ณยา อภิวงค์งาม                                                                        |                           | 3/5/2022 9:45 | 3/5/2022 12:07                  | 143 Yes            | Yes   | No |
| HOST Zoom Meetings                                                                                             | 62124228 (มายกสโมสรนักที่                    |                       | 03/05/2022   | 03/05/2022   | 144       | Yes     | Yes       | No     | 1 7 63141043 (63141043 63141                                                                | 043}                      | 3/5/2022 9:45 | 3/5/2022 12:07                  | 143 Yes            | Yes   | No |
|                                                                                                    |                                              |                       | 09343347     | 12:07:03     |           |         |           |        | 8 63143219 วัชรพล กันใจ<br>ด้วยสามส์ 10 กับใจ                                               |                           | 3/5/2022 9:46 | 3/5/2022 9:47                   | 1 Yes              | Yes   | No |
| (many second second second second second second second second second second second second second second second | Chaludahi Obalalataanka                      | hannahai022/tamallana | 03/05/2022   | 03/05/2022   | 150       | Nie.    |           | No     | 9 031410.                                                                                   | 18                        | 3/5/2022 9:46 | 3/5/2022 9946                   | 22 Yes             | Yes   | No |
| บระสุมคณะกรรมการบระเ                                                                                           | Chaiwichi Phairintrapha                      | kengchai023@gmail.com | 09:44:41     | 12:14:28     | 150       | NO      |           | NO     | 13 6314101                                                                                  | 18                        | 3/5/2022 9:46 | 3/5/2022 9:55                   | 9 Yes              | Yes   | No |
|                                                                                                    |                                              |                       | 03/05/2022   | 03/05/2022   |           |         |           |        | 12 HOST Zoom Meetings                                                                       | aaunzoom@gmail.com        | 3/5/2022 9:47 | 3/5/2022 10:03                  | 16 No              |       | No |
| ทบทวนก่อนสอบ                                                                                                   | 62143127 สุขาครีย์ ทุลทองเ                   |                       | 09:44:55     | 12:07:10     | 143       | Yes     | Yes       | No     | 23 13 63143219 515WA fiula                                                                  |                           | 3/5/2022 9:48 | 3/5/2022 12:06                  | 139 Yes            | Yes   | No |
|                                                                                                    |                                              |                       |              |              |           |         |           |        | 15 63141013 (63141013 63141                                                                 | 013)                      | 3/5/2022 9:49 | 3/5/2022 12:05                  | 136 Yes            | Yes   | No |
| HOST Zoom Meetings                                                                                             | 203 สมา อภิวงศ์งาม                           |                       | 03/05/2022   | 03/05/2022   | 143       | Yes     | Yes       | No     | 34 16 นายวัชรพล เดชะปราปต์ มห                                                               | งาวิทยาลัยราชภัฏเชียงใหม่ | 3/5/2022 9:51 | 3/5/2022 10:05                  | 15 Yes             | Yes   | No |
|                                                                                                    |                                              |                       | 09:45:00     | 12:07:01     |           |         |           |        | 17 62141019 นายณัฐวุฒิ มาอุต                                                                | 1                         | 3/5/2022 9:51 | 3/5/2022 12:13                  | 142 Yes            | Yes   | No |
| 1007 7                                                                                                    | (2141042)//2141042 (21                       |                       | 03/05/2022   | 03/05/2022   | 1.42      | Marc    | Mar       | No.    | 18 64124903 64124903<br>19 63141033 3519995 after                                           |                           | 3/5/2022 9:52 | 3/5/2022 10:38                  | 46 Yes<br>22 Yes   | Yes   | No |
| HUST Zoom Meetings                                                                                             | 03141043 (03141043 031                       |                       | 09:45:03     | 12:07:40     | 143       | tes     | Tes       | NO     | 20 62141045 นายธนพล จอมห                                                                    | เล้า                      | 3/5/2022 9:53 | 3/5/2022 11:42                  | 110 Yes            | Yes   | No |
|                                                                                                    |                                              |                       | 02/05/00020  | 02/05/2022   |           |         |           |        | 21 62121929 Apinun Sinthuw                                                                  | ana                       | 3/5/2022 9:53 | 3/5/2022 10:59                  | 67 Yes             | Yes   | No |
| daratas edoc                                                                                                   | 63143219 รัชรพล กันใจ                        |                       | 09:46:23     | 09:47:06     | 1         | Yes     | Yes       | No     | 6 22 010 ชาลิสา                                                                             |                           | 3/5/2022 9:53 | 3/5/2022 11:43                  | 110 Yes            | Yes   |    |
|                                                                                                    |                                              |                       | 07.40.20     |              |           |         |           |        | 23 Ubonwanna Kasetiam                                                                       |                           | 3/5/2022 9:54 | 3/5/2022 12:14                  | 140 Yes            | Yes   |    |
| HOST Zoom Montines                                                                                             | 63141018                                     |                       | 03/05/2022   | 03/05/2022   | 1         | Yes     | No        | No     | 7 25 62124828_จึงอประภา ทาจุม                                                               | nJ                        | 3/5/2022 9:55 | 3/5/2022 12:05                  | 131 Yes            | Yes   | 6  |
|                                                                                                    |                                              |                       | 09:46:24     | 09:46:27     | -         |         |           |        | 26 มภาพร 62121011                                                                           |                           | 3/5/2022 9:55 | 3/5/2022 12:06                  | 132 Yes            | Yes   |    |
|                                                                                                    |                                              |                       |              |              |           |         |           |        | 27 62141027 สีพธิศักดิ์ บังปา<br>20 เหตุลายาร์เพลง                                          |                           | 3/5/2022 9:55 | 3/5/2022 10:35                  | 40 Yes             | Yes   | NO |
| พลสอบระบบ                                                                                                    | 0075 Meetings                                |                       |              |              |           |         |           |        | 20 danie wennue                                                                             |                           | 3/5/2022 9:56 | 3/5/2022 12:07                  | 132 165<br>134 Yes | Yes   | No |
|                                                                                                    |                                              |                       |              |              |           |         |           |        | 30 Thanwarat Kongmee                                                                        |                           | 3/5/2022 9:56 | 3/5/2022 11:46                  | 111 Yes            | Yes   | No |
|                                                                                                    |                                              |                       |              |              |           |         |           |        | 31 64144011 9mm (64144011                                                                   | 64144011)                 | 3/5/2022 9:56 | 3/5/2022 12:08                  | 132 Yes            | Yes   | No |
|                                                                                                    |                                              |                       |              |              |           |         |           |        | 32 621245                                                                                   | 1                         | 3/5/2022 9:56 | 3/5/2022 12:07                  | 131 Yes            | Yes   | No |
|                                                                                                    |                                              |                       |              |              |           |         |           |        | 35 จะเอเมอง นายคราวุธ เศจอ<br>36 พิเทษร์ ดีวิรัตนไพศาลกล                                    | (sa                       | 3/5/2022 9:57 | 3/5/2022 12:07                  | 130 Yes            | Yes   | No |
|                                                                                                    |                                              |                       |              |              |           |         |           |        | 35 จาตุรงศ์ จันจีน                                                                          |                           | 3/5/2022 9:58 | 3/5/2022 12:07                  | 130 Yes            | Yes   | No |
|                                                                                                    |                                              |                       |              |              |           |         |           |        | 36 6214101                                                                                  | 1                         | 3/5/2022 9:58 | 3/5/2022 12:08                  | 131 Yes            | Yes   | No |
|                                                                                                    |                                              |                       |              |              |           |         |           |        | 37 63143223 สุทธิ์นันท์ บุญกา'<br>30 Gardine Greeking 1000000000000000000000000000000000000 | 214                       | 3/5/2022 9:58 | 3/5/2022 11:34                  | 97 Yes             | Yes   | No |
|                                                                                                    |                                              |                       |              |              |           |         |           |        | 39 19 14                                                                                    |                           | 3/5/2022 9:58 | 3/5/2022 10:51<br>3/5/2022 9:58 | 54 Yes<br>1 Yes    | Yes   | No |
|                                                                                                    |                                              |                       |              |              |           |         |           |        |                                                                                             |                           |               |                                 |                    |       |    |

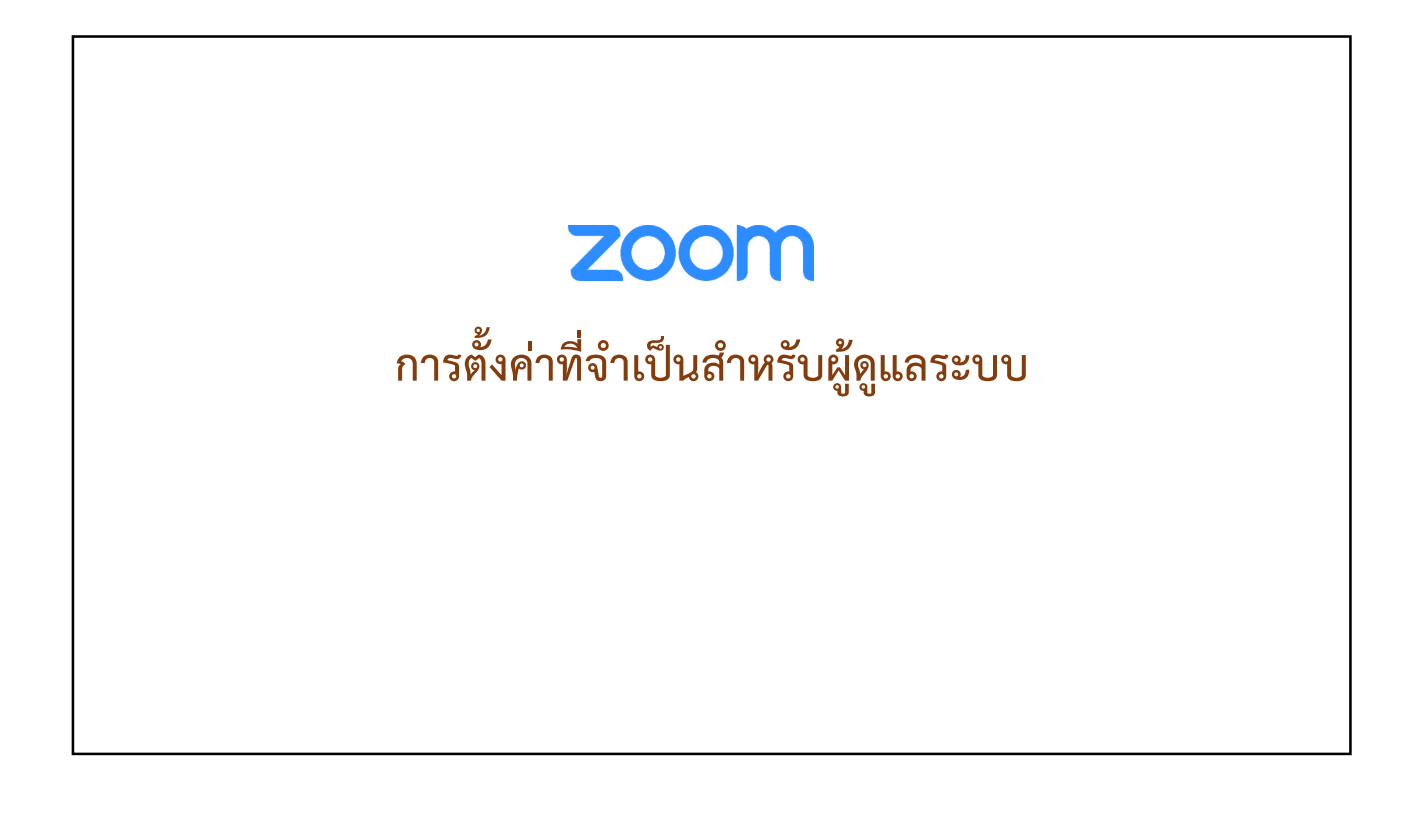

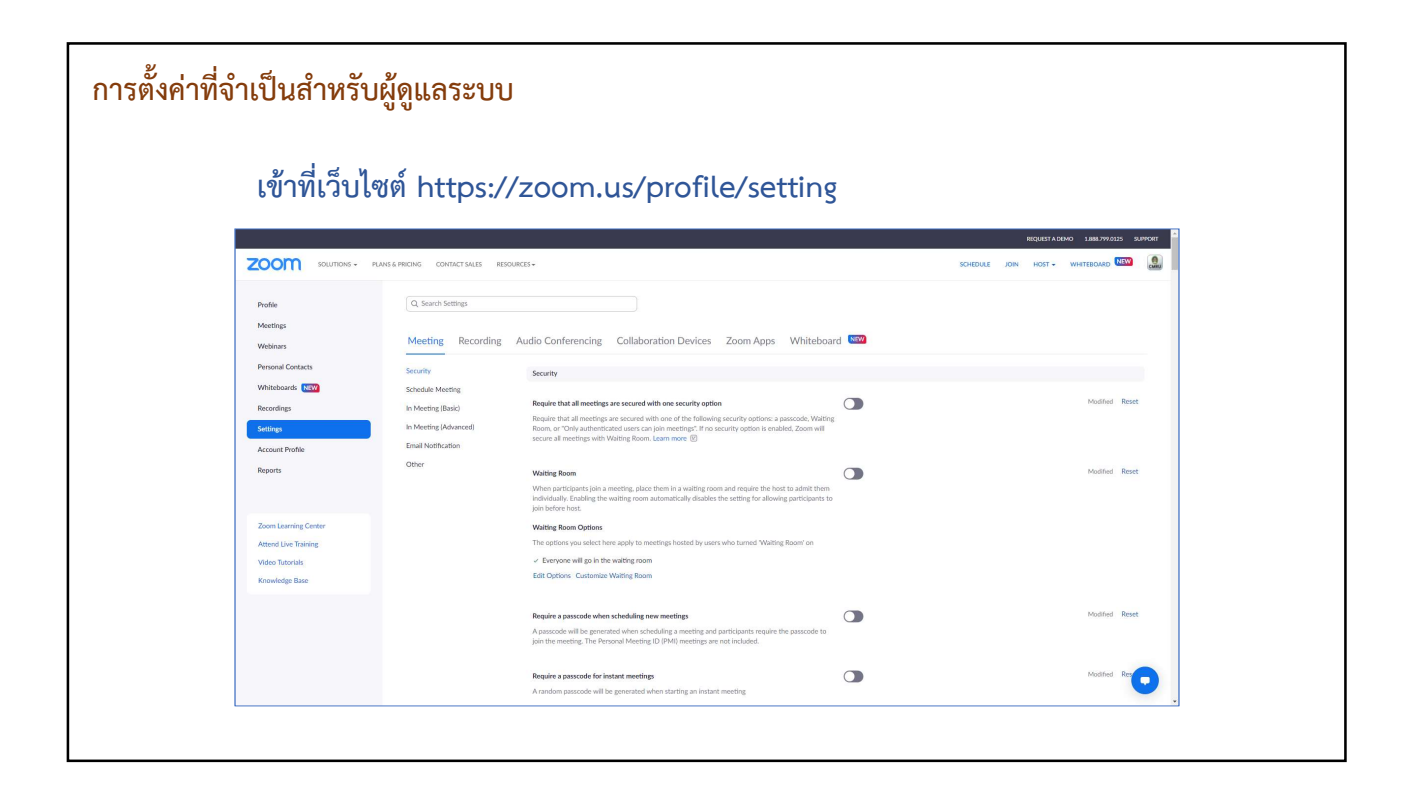

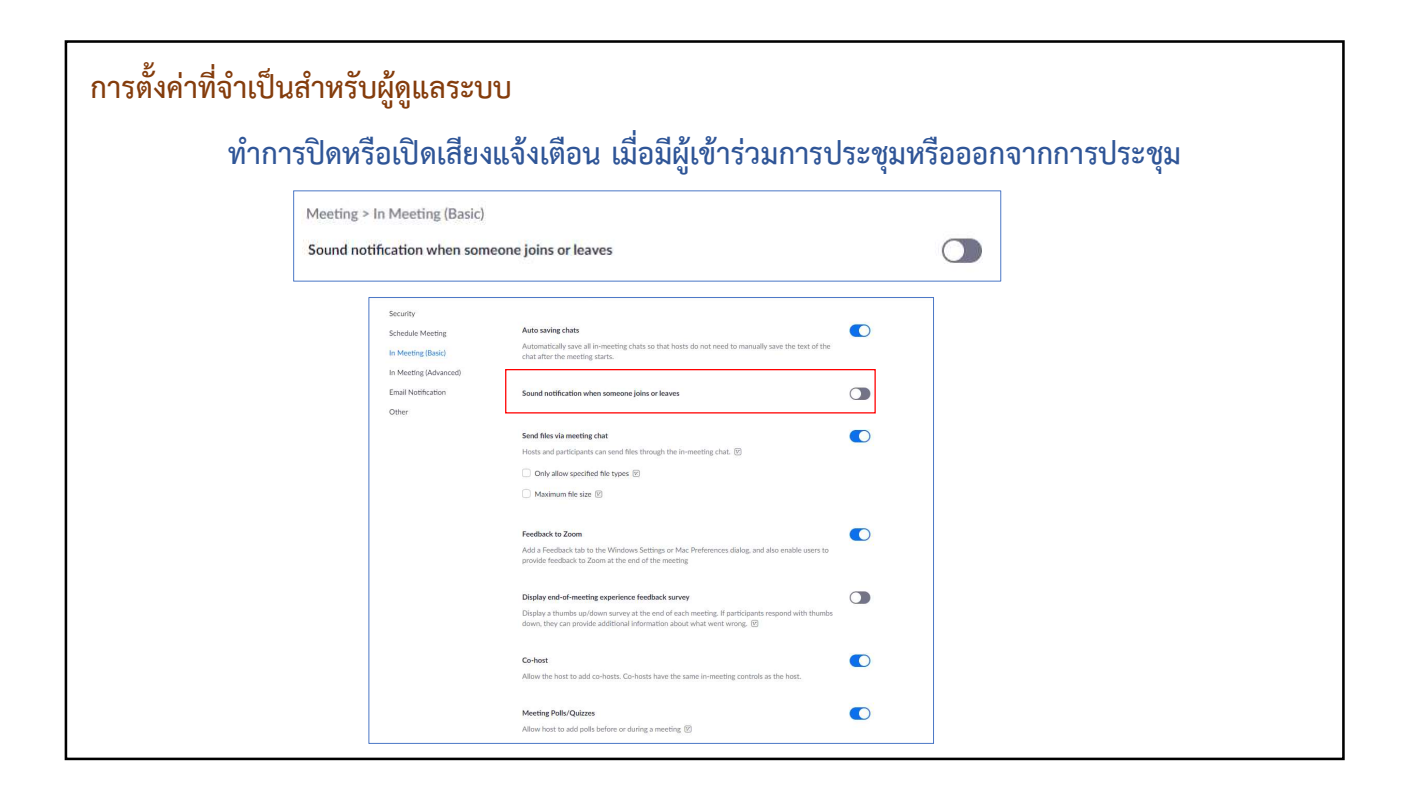

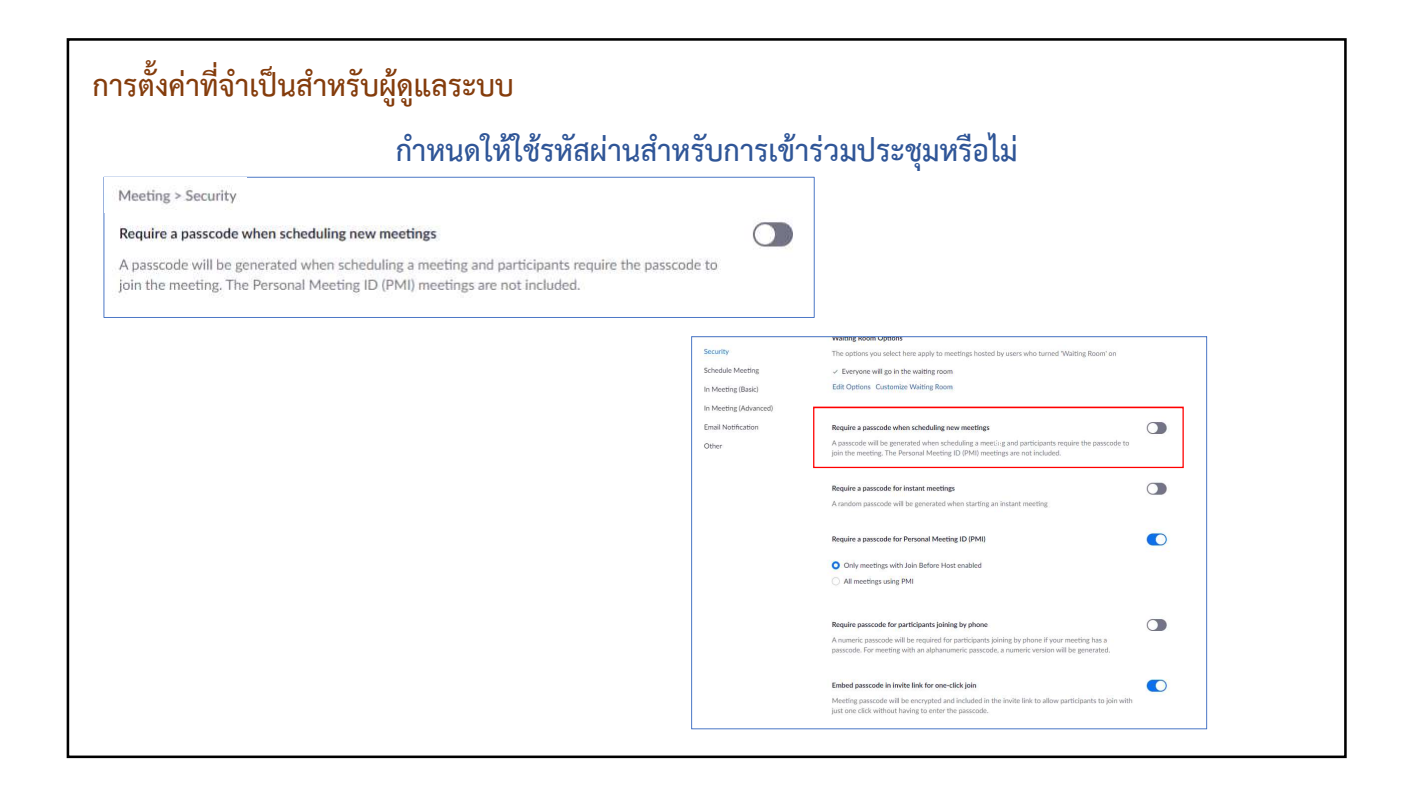

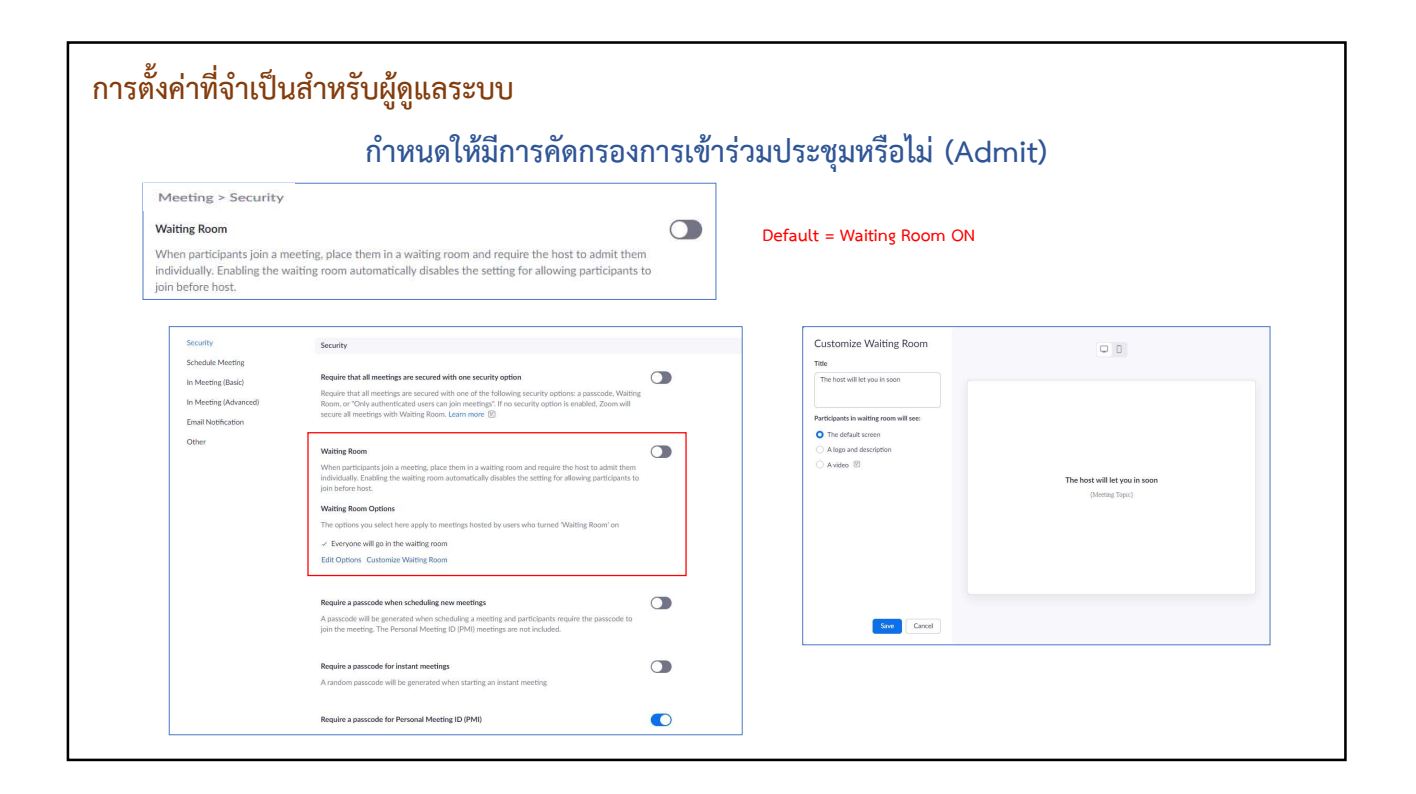

|                                                                                                    | กำหนดให้ปิดเสียงอัตโนมัติของผู้เข้าร่วมประชุม                                                                                                    |
|----------------------------------------------------------------------------------------------------|----------------------------------------------------------------------------------------------------|
| Meeting > Schedule Meeting                                                                                                    |                                                                                                    |
| Mute all participants when they join a meeting<br>Automatically mute all participants when they jo<br>participants can unmute themselves. | oin the meeting. The host controls whether                                                                                                    |
| Security<br>Schedule Meeting<br>In Meeting (Basic)<br>In Meeting (Advanced)<br>Email Notification<br>Other                                | Visible on Shared content Video feeds O Both<br>Opacity level -O 15%                                                                                                    |
|                                                                                                    | Mute all participants when they join a meeting       Image: Comparison of the set of the set |
|                                                                                                    | Upcoming meeting reminder Receive desktop notification for upcoming meetings. Reminder time can be configured in the Zoom Desktop Client. 🕑                                                                                                    |

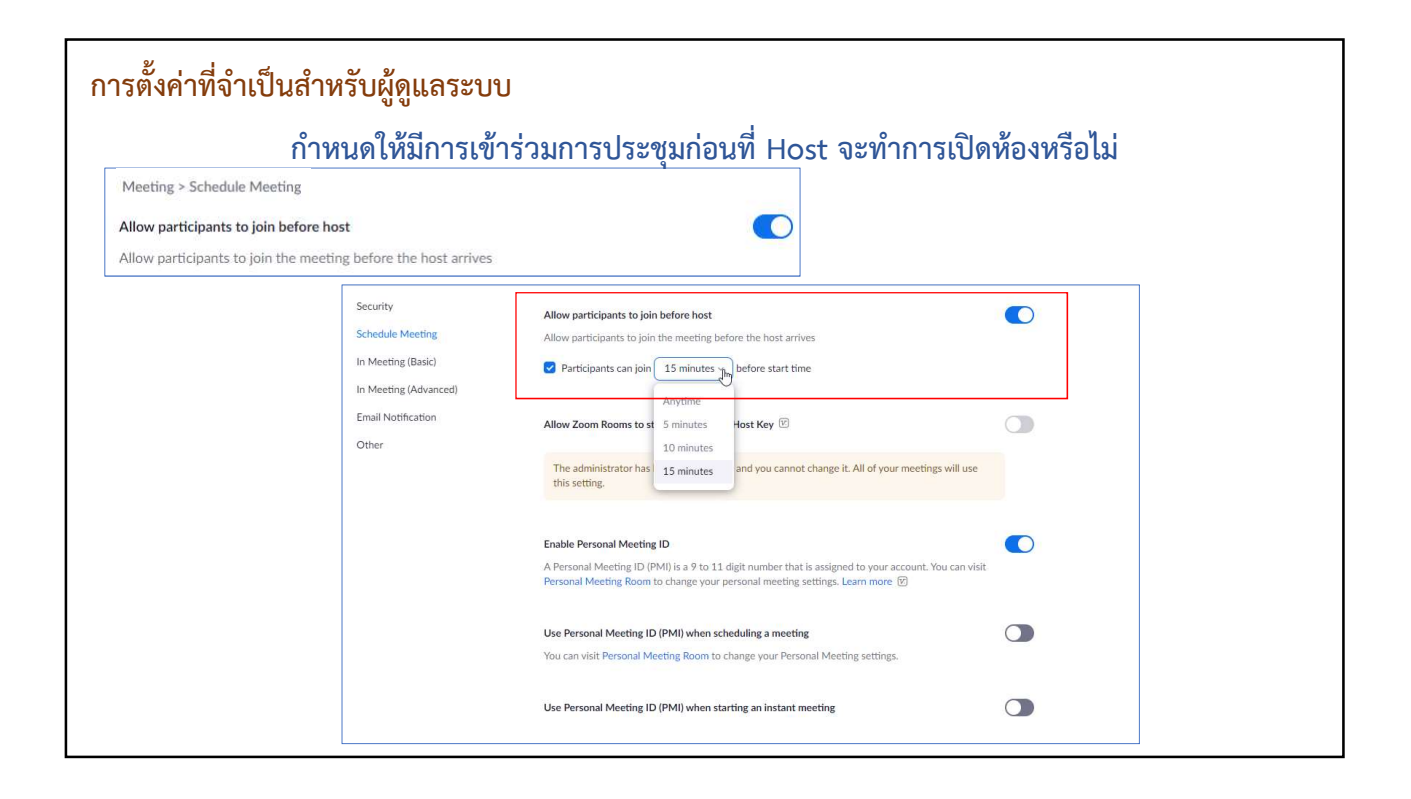

### zoom

คำถามที่พบบ่อยและการแก้ไข

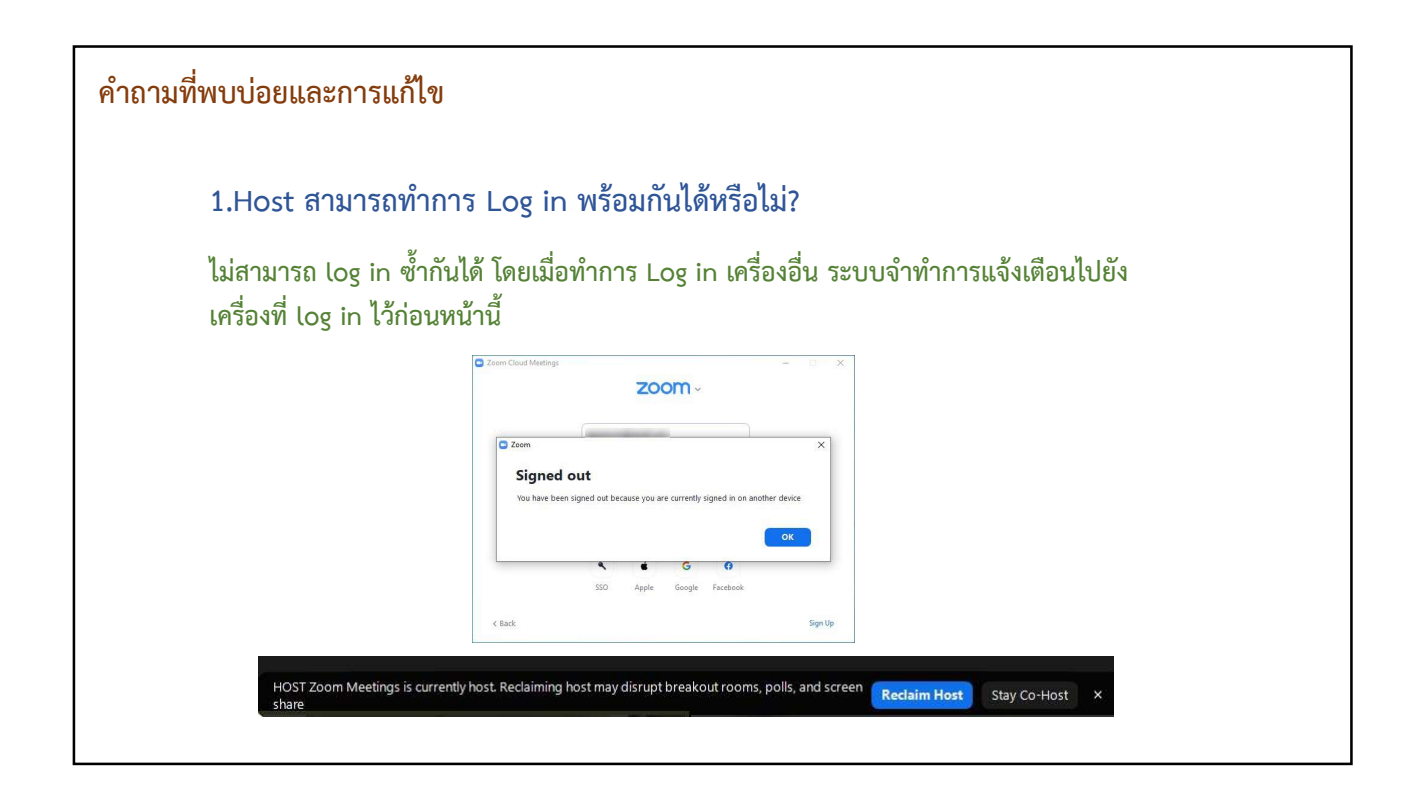

#### คำถามที่พบบ่อยและการแก้ไข

2.สามารถทำการจัดประชุมพร้อมกันในเวลาเดียวกันได้หรือไม่?

เช่น หลายหน่วยงานต้องประชุมพร้อมกัน เวลาเดียวกัน แยกคนละห้อง ห้องละประมาณ 200 คน ในเวลา ประมาณ 2 ชั่วโมง

สามารถทำได้ แต่ Host ต้องทำการสร้างห้อง และให้แต่ละห้องทำการเปิดเองอัตโนมัติ

# คำถามที่พบบ่อยและการแก้ไข 3.หากกำลังประชุมเครื่อง Host ไฟฟ้าดับหรือมีปัญหา จะดำเนินการประชุมได้หรือไม่? สามารถประชุมต่อไปได้ โดยระบบจะทำการแจ้งเตือนให้ผู้เข้าร่วมทราบและสามารถเป็น Host แทนได้ และเมื่อทำการประชุมเสร็จแล้วมีการ Convert File ระบบก็จะดำเนินการรต่อเมื่อ Host กลับมา **พัฒนาการประชุมเสร็จแล้วมีการ Convert File ระบบก็จะดำเนินการรต่อเมื่อ Host กลับมา**

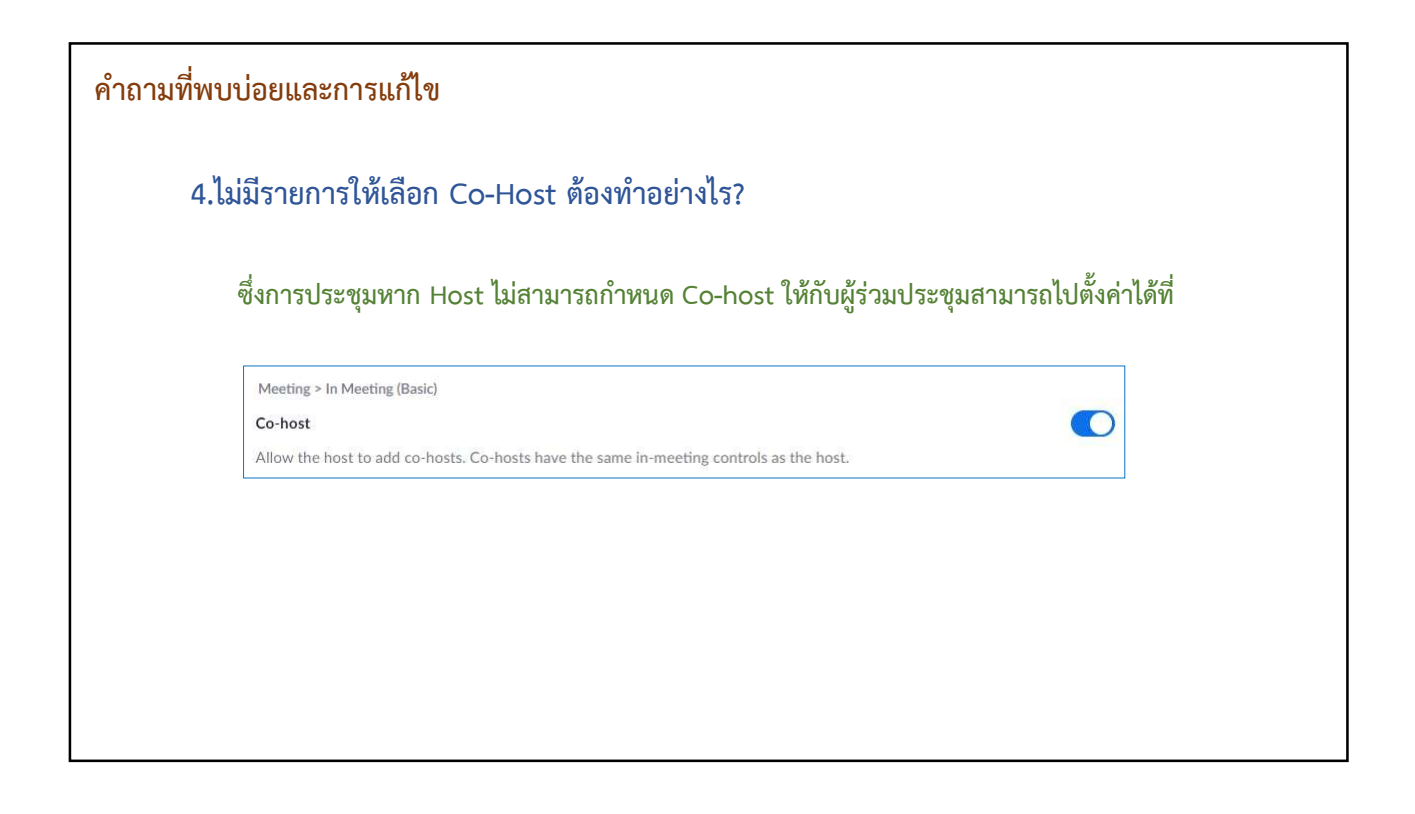

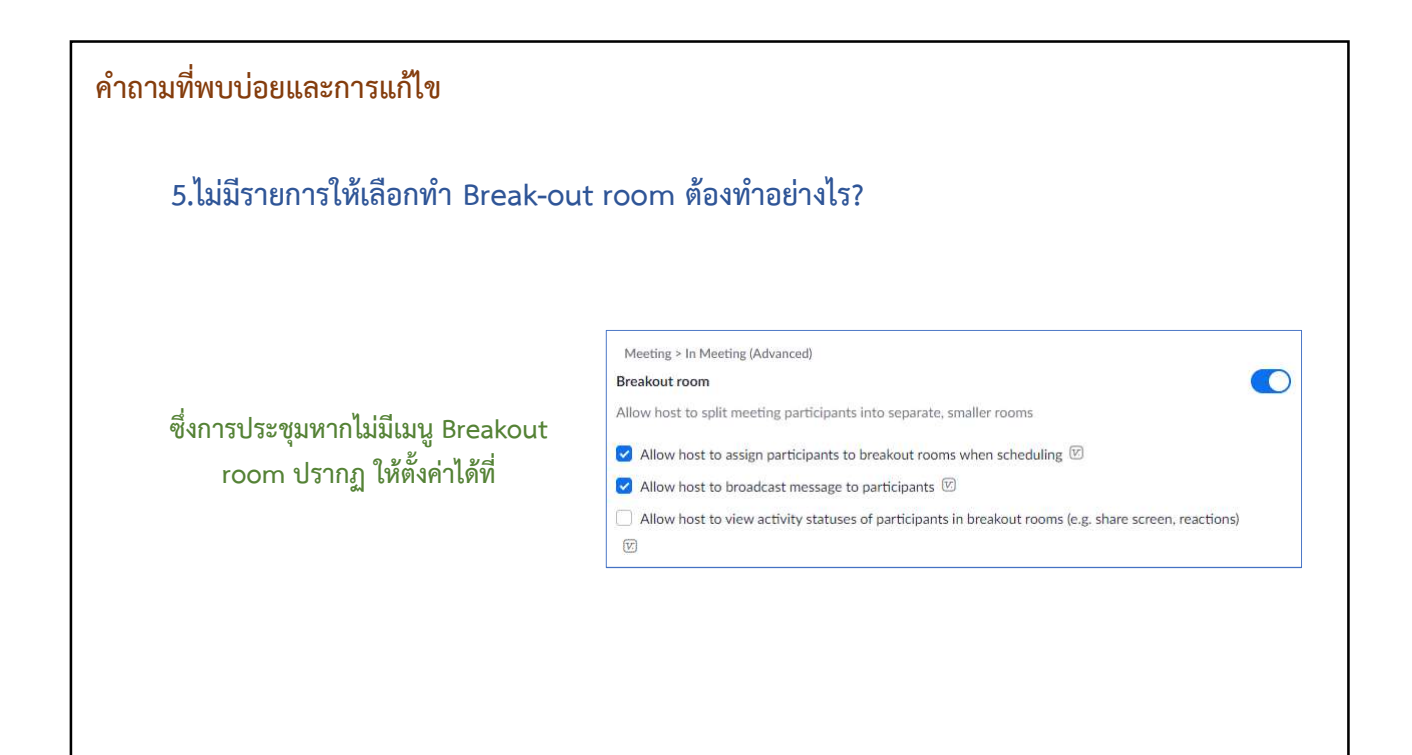

#### คำถามที่พบบ่อยและการแก้ไข

6.Host ทำการ Remove ผู้ร่วมประชุมออกไปแล้ว จะสามารถกลับเข้ามาร่วมได้อีกหรือไม่? หาก Host ไม่ได้ทำการตั้งค่า ผู้เข้าร่วมประชุมออกไปแล้ว จะไม่สามารถกลับเข้ามาเข้าร่วมได้อีก

ซึ่งการประชุมหาก Host ทำการ Remove ผู้ร่วมประชุมออกไปแล้ว สามารถกลับเข้ามาร่วมการประชุมได้ อีก สามารถไปตั้งค่าได้ที่

Meeting > In Meeting (Basic) Allow removed participants to rejoin

Allow previously removed meeting participants and webinar panelists to rejoin 🗵

#### คำถามที่พบบ่อยและการแก้ไข

7.Host ทำ End Meeting ไปแล้วจะสามารถกลับเข้ามาเปิดการประชุมได้อีกหรือไม่?

เมื่อ Host ทำการ End Meeting ไปแล้ว หากยังอยู่ในระยะเวลาในการประชุม สามารถกลับเข้ามาเปิดการ ประชุมได้อีกครั้ง แต่หากหมดระยะเวลาการประชุมไปแล้ว จะไม่สามารถกลับเข้ามาเปิดห้องประชุมได้อีก

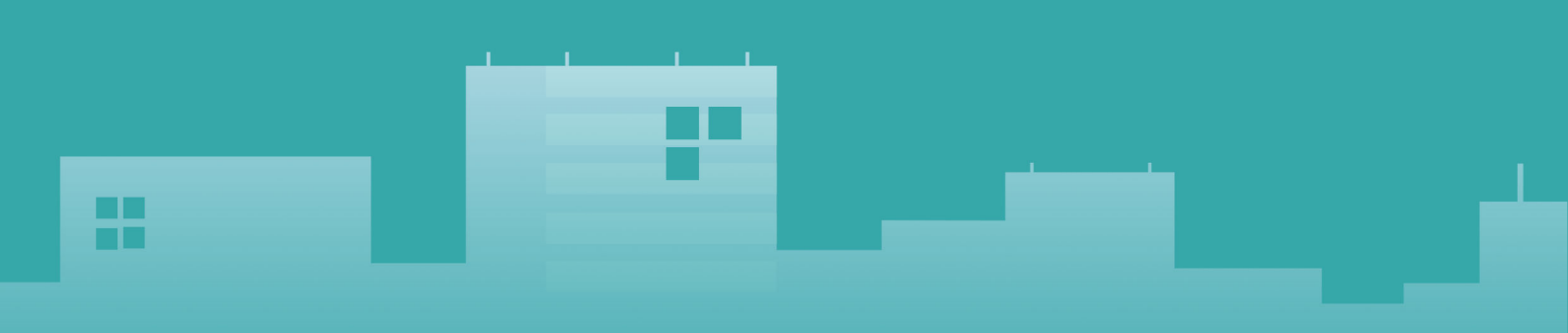

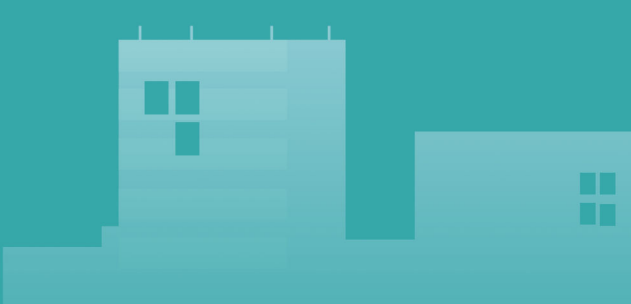

ภาพบรรยากาศวันกิจกรรม CMRU KM Day 2022 ปีการศึกษา 2564 ปีงบประมาณ 2565 : การจัดการความรู้สู่ชีวิตวิถีใหม่ (New normal)

วันอังคารที่ 28 มิถุนายน 2565 เวลา 13.00 – 16.00 น.

ณ ห้องประชุมเอื้องฟ้ามุ่ย ชั้น 2 อาคารราชภัฏเฉลิมพระเกียรติ มหาวิทยาลัยราชภัฏเชียงใหม่ และระบบออนไลน์ผ่านสื่ออิเล็กทรอนิกส์

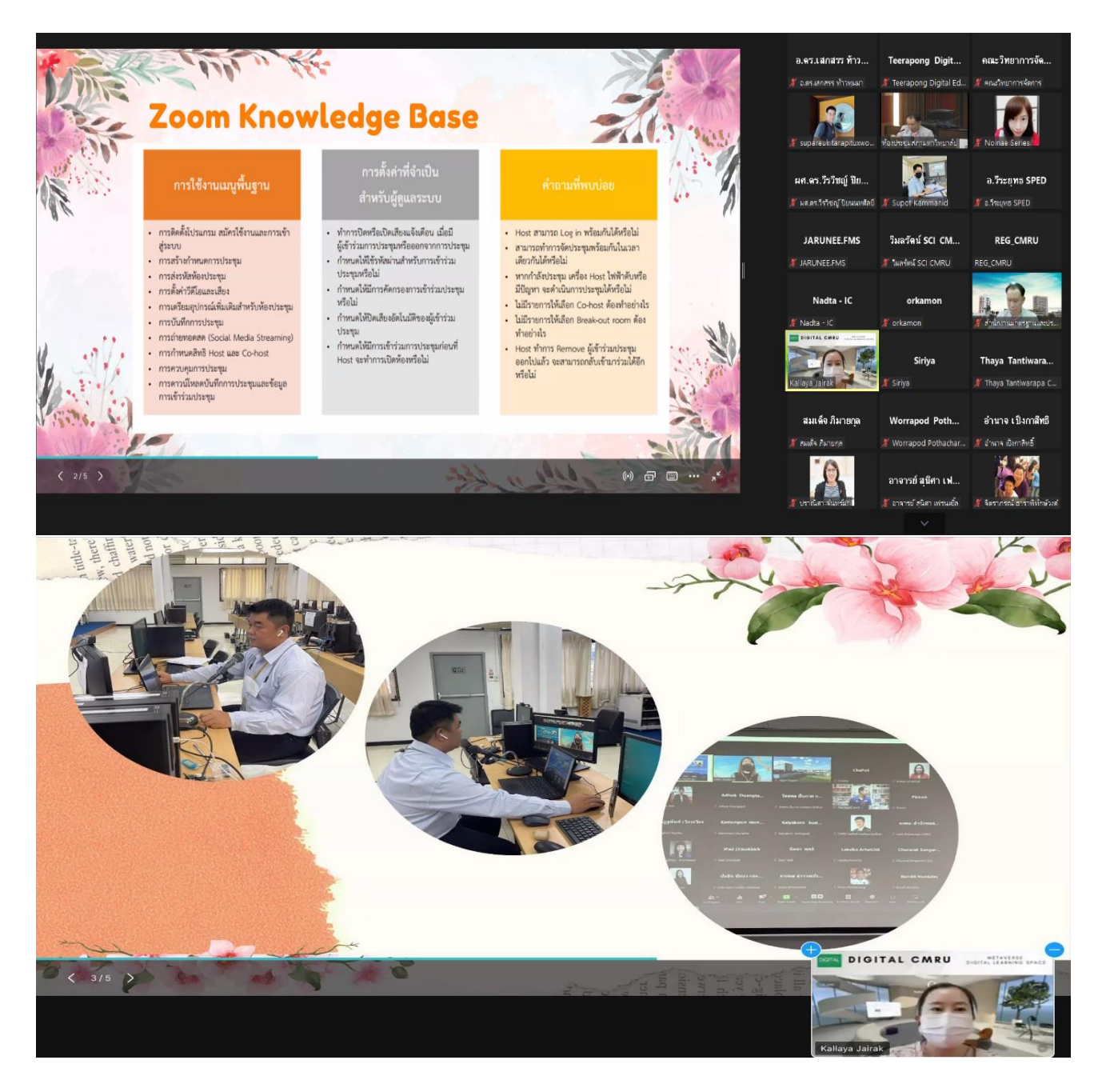

ภาพบรรยากาศวันกิจกรรม CMRU KM Day 2022 ปีการศึกษา 2564 ปีงบประมาณ 2565 : การจัดการความรู้สู่ชีวิตวิถีใหม่ (New normal) วันอังคารที่ 28 มิถุนายน 2565 เวลา 13.00 – 16.00 น.

ณ ห้องประชุมเอื้องฟ้ามุ่ย ชั้น 2 อาคารราชภัฏเฉลิมพระเกียรติ มหาวิทยาลัยราชภัฏเชียงใหม่ และระบบออนไลน์ผ่านสื่ออิเล็กทรอนิกส์

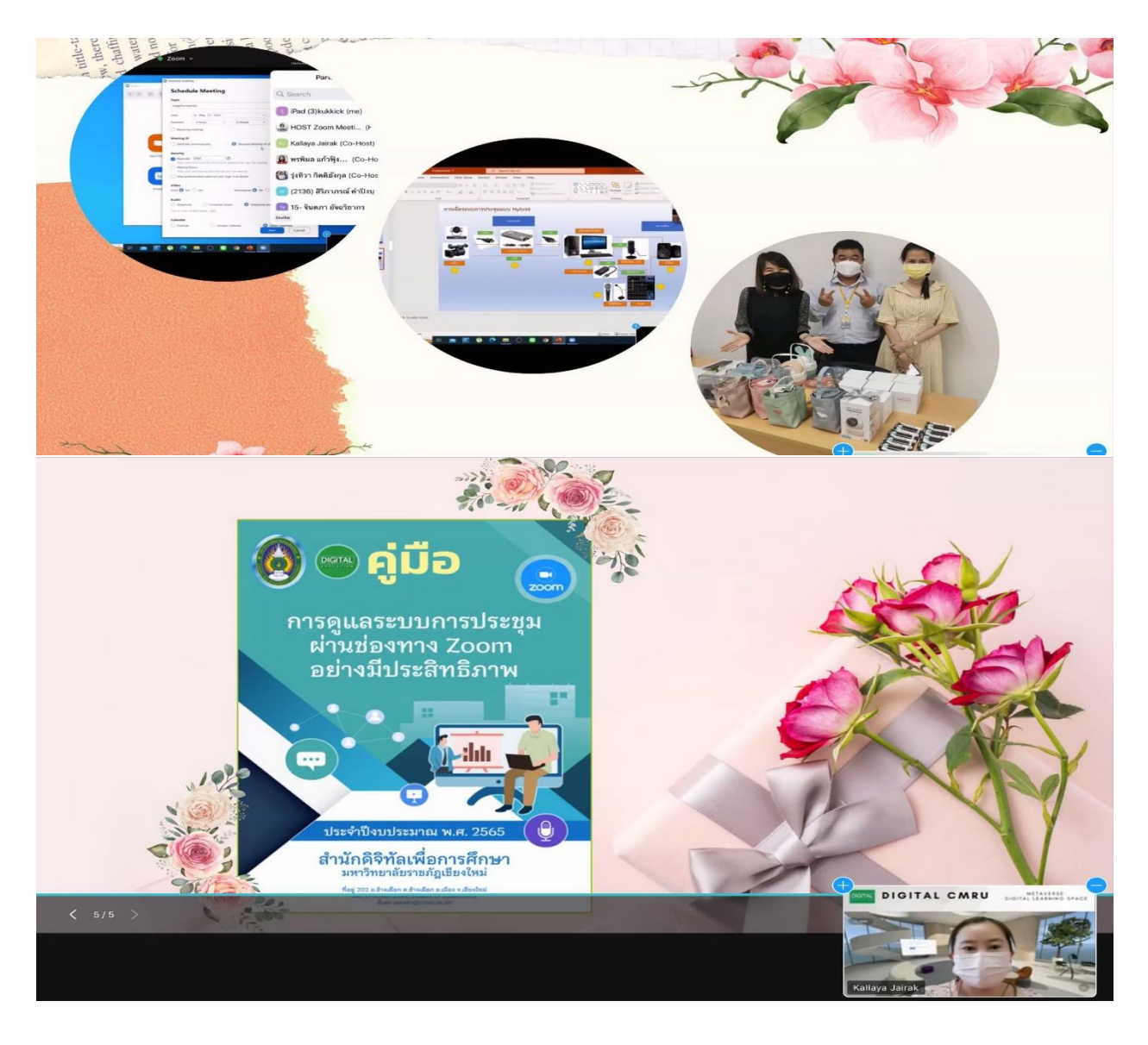